# From a TELEMAC 2D model

## Preamble

The objective of this tutorial is to model the habitat of the adult barbel from several TELEMAC 2D hydraulic simulations. The results will be visualised in interactive figures, in GIS output and in 3D. The main steps are as follows:

- 1. TELEMAC data will be read by the software to create a hydraulic .hyd file.
- 2. The substrate data will be read by the software to create a .sub substrate file.
- 3. The .hyd and .sub files will be merged into a .hab file from which HABBY can perform habitat calculations.
- 4. The biological model of the adult barbel will be selected.
- 5. The habitat calculation will be performed.
- 6. The results will then be visualised and exported.

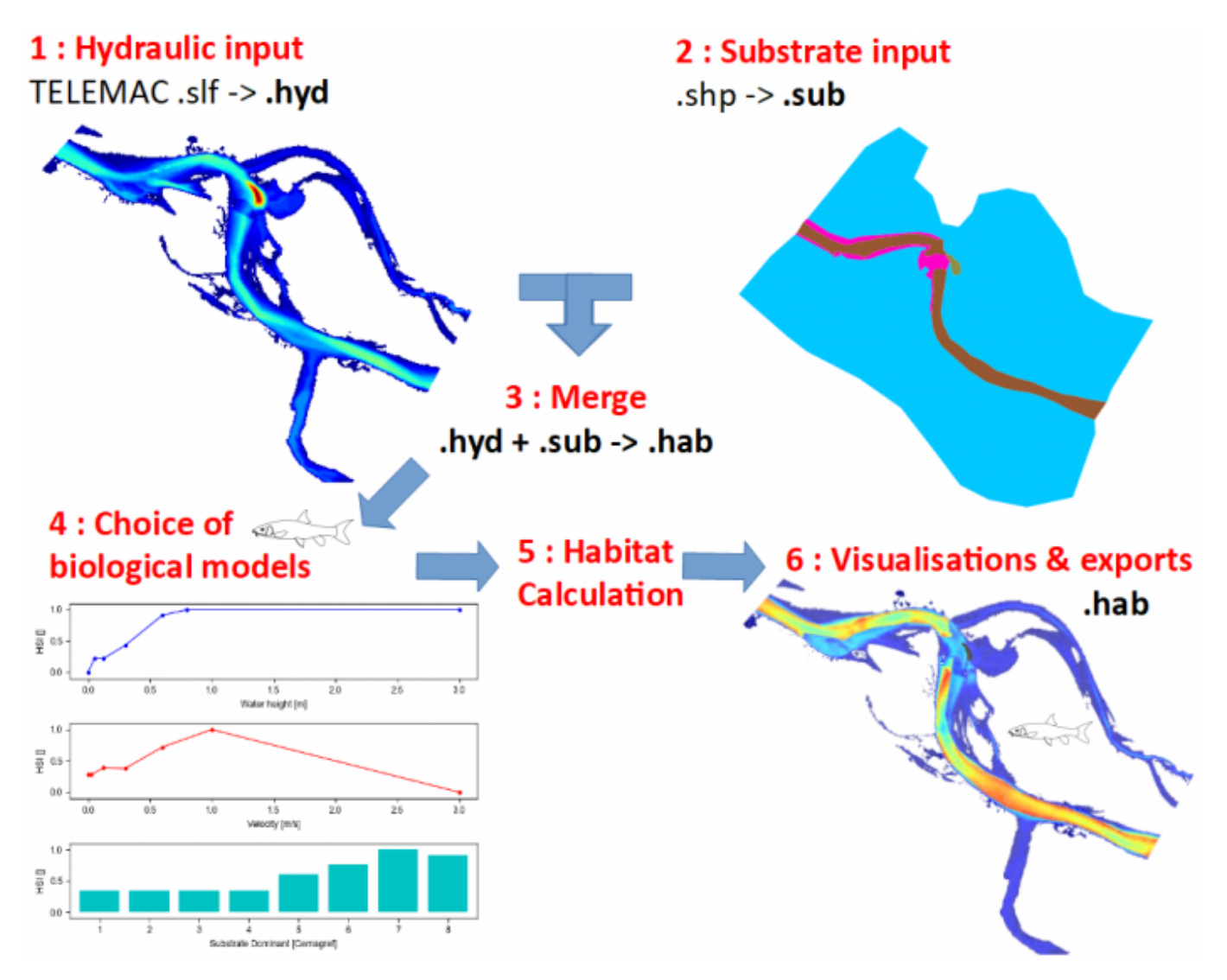

ļ

## **Prerequisites**

- Install HABBY.
- Download and extract the hydraulic and substrate example files:
   tuto telemac example data.zip
- GIS software, such as QGIS or ArcGIS (for viewing map exports).
- The open-source software Paraview (to visualise the 3-dimensional exports) https://www.paraview.org/.
- A spreadsheet program, such as LibreOffice Calc or Excel (for viewing TXT exports).

## **Description of input files**

## **Hydraulics**

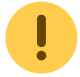

These files are EDF data and can only be used for HABBY tutorials.

| File(s) used                                                             | Description                                                                                                    |
|--------------------------------------------------------------------------|----------------------------------------------------------------------------------------------------|
| d1.slf, d2.slf, d3.slf, d4.slf, d5.slf,<br>d6.slf d7.slf, d8.slf, d9.slf | 2D TELEMAC modelling of a multi-flow braided river. These files<br>are permanent discharge simulation result files. Each file<br>represents a <b>simulated constant discharge</b> . Each file contains<br>a <b>single time step</b> . |
| indexHYDRAU.txt                                                          | To use multiple hydraulic input files at the same time in HABBY, it<br>is necessary to have previously created a <b>indexHYDRAU.txt</b> file<br>to assign a discharge value to each input file.                                       |
| discharge_chronicle.txt                                                  | This file is used with the HABBY interpolation tool (optional for habitat calculation).                                                                                                    |

Here are the contents of the indexHYDRAU.txt file:

EPSG=unknown filename Q[m3/s] d1.slf 9.2 d2.slf 21.2 d3.slf 35 d4.slf 48.4 d5.slf 74.7 d6.slf 110 d7.slf 150 d8.slf 175 d9.slf 259

\*User guide: Creating a .hyd file.

### Substrate

!

These files are fictitious data and are used only for the tutorial.

| File(s) used                                                          | Description                                                                                                    |
|-----------------------------------------------------------------------|----------------------------------------------------------------------------------------------------|
| sub_PolygonSandreCoarser-dom.shp<br>(and associated files .shx, dbf,) | This GIS data is of type Shapefile and represents polygons of<br>homogeneous substrate. Mapping method : Polygon<br>(Polygon). Classification code : Sandre (Malavoi and Souchon<br>1989). Classification method: coarser-dominant (PlusGros-<br>Dominant).                                                                                                    |
| sub_PolygonSandreCoarser-dom.txt                                      | It is necessary to have previously created a file with the<br>same name as the Shapefile, i.e.<br>'sub_PolygonSandreCoarser-dom.txt' in order to<br>indicate to HABBY the classification code and the<br>classification method of the substrate as well as the default<br>substrate values (in case of not complete superposition of<br>the substrate on the hydraulic). The latter is provided with<br>the example data set. |

Here are the contents of the file 'sub\_PolygonSandreCoarser-dom.txt':

```
substrate_classification_code=Sandre
substrate_classification_method=coarser-dominant
default_values=12, 12
```

\*User guide: Detailed description of substrate files

## Step by step

### Create a new project

- Start the software.
- Go to menu <hi #47B5E6>**Project New**</hi>.

This opens the <hi #9BFFFF>**HABBY - New Project**</hi> window.

| Project | BBY 0.26 Beta<br>Settings Vi      | ew Help          |                                                                         |                | - | × |
|---------|-----------------------------------|------------------|-------------------------------------------------------------------------|----------------|---|---|
|         |                                   |                  | HABitat suitaBilitY                                                     |                |   |   |
|         | Current project<br>Name:<br>Path: | Projects folder: | v Project<br>C:\Users\UserName\Documents\HABBY_projects<br>Tuto_TELEMAC | ? ×            |   |   |
|         | Description:                      | Project type     | physical                                                                | Create project |   |   |
|         | HABBY dit :<br>Créez ou ouvrez    | un projet.       |                                                                         |                |   |   |

- If necessary, change the <hi #9BFFF>**Projects folder:**</hi>, by clicking on ......
- Enter in <hi #9BFFFF>**Project name:**</hi>: 'Tuto\_TELEMAC'.
- Choose in <hi #9BFFFF>**Project type:**</hi>: '*physique*'.
- Click on <hi #47B5E6>[Create Project]</hi>.

The project is then created and gives you access to new tabs.

\*User guide : Project creation

#### Creating a .hyd file

- Open the tab <hi #9BFFFF>Hydraulic</hi>.
- For <hi #9BFFFF>Select a model</hi> choose 'TELEMAC 2D'.

This opens the input file manager for TELEMAC.

• In <hi #9BFFF>**Result file (.res, ..**</hi>, click on ... to then select all TELEMAC files ('*d1.slf, ..., d9.slf*') or only the '*indexHYDRAU.txt*' file.

- If the pre-reading went well, the software should display the following information:
  - o <hi #9BFFFF>Reach name:</hi>: 'Tronçon D'.
  - $\circ$  <hi #9BFFFF>Unit name:</hi>: selection of '9.2' to '259'
  - <hi #9BFFF>**Type**</hi>: 'discharge [m<sup>3</sup>/s]'
  - o <hi #9BFFFF>Number</hi>: '9/9'
  - o <hi #9BFFFF>Mesh data</hi>: "
  - <hi #9BFFFF>Node data</hi>: 'elevation, water depth, water velocity'
  - o <hi #9BFFF>EPSG code</hi>: '2154'
  - o <hi #9BFFFF>.hyd filename</hi>: 'd1\_to\_d9.hyd'

| 😑 на      | BBY 0.26 Beta - Tuto_TELEMAC         |                                                                        | – 🗆 ×                                 |
|-----------|--------------------------------------|------------------------------------------------------------------------|---------------------------------------|
| Project   | Settings View Help                   |                                                                        |                                       |
|           | Project Hydraulic Substr             | ate Habitat Calc. Data explorer Tools                                  |                                       |
|           | Select a model TELEMAC 2D            | v ?                                                                    |                                       |
|           | Result file (.res, .sif, .srf, .txt) | d1.sif, d2.sif, d3.sif, d4.sif, d5.sif, d6.sif, d7.sif, d8.sif, d9.sif | ~                                     |
| $\otimes$ | Reach name                           | Trongon D                                                              | · · · · · · · · · · · · · · · · · · · |
|           | Linit name                           | 9.2<br>21.2<br>35<br>48.4<br>74.7                                      | Type<br>discharge [m³/s]              |
|           |                                      | 150<br>175<br>259                                                      | Number<br>9/9                         |
|           | Mesh data<br>Node data               | elevation, water depth, water velocity                                 |                                       |
|           | EPSG code                            | 2154                                                                   |                                       |
|           | .hyd file name                       | d1_to_d9.hyd                                                           |                                       |
|           | Last file created                    | no file                                                                | 0/1 Create 1 file .hyd                |
|           | HABBY says :<br>Project created.     |                                                                        |                                       |

If this information is valid, you can start the calculation by pressing the <hi #47B5E6>[Create 1 file .hyd]</hi>
 button.

Once the process is complete, a file 'd1\_to\_d9.hyd' is created.

\*User guide: Creating a .hyd file

#### Creating a .sub file

- Open the <hi #9BFFFF>**Substrate**</hi> tab.
- For <hi #9BFFF>Substrate mapping method from</hi> check that 'polygons (.shp, .gpkg)' is selected.

- In <hi #9BFFF>**File (.shp, .gpkg)**</hi>, click on ... and select the file 'sub\_PolygonSandreCoarser-dom.shp'.
- If the pre-reading went well, the software should display the following information:
  - <hi #9BFFFF>File (.shp, .gpkg)</hi>: 'sub\_PolygonSandreCoarser-dom.shp'
  - o <hi #9BFFF>Classification code:</hi>: 'Sandre'
  - <hi #9BFFFF>Classification method:</hi> : 'coarser-dominant'
  - <hi #9BFFF>**Default values**</hi> : '12, 12'
  - o <hi #9BFFFF>EPSG code</hi>: '2154'
  - <hi #9BFFFF>.sub file name</hi> : 'sub\_PolygonSandreCoarser-dom.sub'

| 😑 HAB   | 3BY 0.26 Beta - Tuto_TEL              | EMAC                                  |                                                    | -                                                   |               | × |
|---------|---------------------------------------|---------------------------------------|----------------------------------------------------|-----------------------------------------------------|---------------|---|
| Project | Settings View He                      | lp                                    |                                                    |                                                     |               |   |
|         | Project Hydraulic                     | Substrate Habitat Calc. Data explorer | Tools                                              |                                                     |               |   |
|         | <ul> <li>Substrate data</li> </ul>    |                                       |                                                    |                                                     |               |   |
|         | Substrate mapping m                   | ethod from                            | <ul> <li>points<br/>(.txt, .shp, .gpkg)</li> </ul> | <ul> <li>constant values</li> <li>(.txt)</li> </ul> |               |   |
| S       | Polygons                              |                                       |                                                    |                                                     |               |   |
|         | File (.shp, .gpkg)                    | sub_PolygonSandreCoarser-dom.shp      |                                                    |                                                     |               |   |
|         | Classification code                   | Sandre                                |                                                    |                                                     |               |   |
|         | Classification metho                  | od coarser-dominant                   |                                                    |                                                     |               |   |
|         | Default values                        | 12, 12                                |                                                    |                                                     |               |   |
|         | EPSG code                             | 2154                                  |                                                    |                                                     |               |   |
|         | .sub file name                        | sub_PolygonSandreCoarser-dom.sub      |                                                    |                                                     |               |   |
|         |                                       |                                       |                                                    | 0/1 Crea                                            | te .sub file  |   |
|         |                                       |                                       |                                                    |                                                     | 1             |   |
|         | Last file created                     | no file                               |                                                    |                                                     |               |   |
|         | <ul> <li>Merging of hydrau</li> </ul> | ulic and substrate data               |                                                    |                                                     |               |   |
|         | .hyd file name                        |                                       |                                                    |                                                     | ~             |   |
|         | .sub file name                        |                                       |                                                    |                                                     | ~             |   |
|         | .hab file name                        |                                       |                                                    |                                                     |               |   |
|         |                                       |                                       |                                                    | 0/0                                                 | ate .hab file |   |
|         | Last file created no f                | fie                                   |                                                    |                                                     |               |   |
|         |                                       |                                       |                                                    |                                                     |               |   |
|         |                                       |                                       |                                                    |                                                     |               |   |
|         | HADDY says :                          |                                       |                                                    |                                                     |               |   |
|         | Project opened.                       |                                       |                                                    |                                                     |               |   |
|         |                                       |                                       |                                                    |                                                     |               |   |
|         |                                       |                                       |                                                    |                                                     |               |   |
|         |                                       |                                       |                                                    |                                                     |               |   |
|         |                                       |                                       |                                                    |                                                     |               |   |
|         |                                       |                                       |                                                    |                                                     |               |   |
|         |                                       |                                       |                                                    |                                                     |               |   |

• If the information displayed in this tab is valid, you can start the calculation by pressing the <hi #47B5E6>[Create .sub file]</hi>

Once the process is finished, a file 'sub\_PolygonSandreCoarser-dom.sub' is created.

\*User guide: Creating a .sub file

### Creating a .hab file

- Stay in the <hi #9BFFF>**Substrate**</hi> tab.
- In the <hi #9BFFFF>Merging of hydraulics and substrate data</hi> group, check that the

file names are selected for:

• <hi #9BFFF>.hyd filename</hi>: 'd1\_to\_d9.hyd'.

• <hi #9BFFFF>.sub filename</hi>: 'sub\_PolygonSandreCoarser-dom.sub'.

| HABBY 0.26 Beta - Tuto,<br>Project Settings View                    | ,TELEMAC<br>Help                                                                                                    | -         |          | × |
|---------------------------------------------------------------------|----------------------------------------------------------------------------------------------------|-----------|----------|---|
| Project Hydrauli                                                    | : Substrate Habitat Calc. Data explorer Tools                                                                                                    |           |          |   |
| Substrate da                                                        | a                                                                                                    |           |          |   |
| Substrate mappi                                                     | ig method from                                                                                                    |           |          |   |
| Polygons                                                            |                                                                                                    |           |          |   |
| File (.shp, .gpl                                                    | g) sub_PolygonSandreCoarser-dom.shp                                                                                                    |           |          |   |
| Classification of                                                   | ode Sandre                                                                                                    |           |          |   |
| Classification n                                                    | ethod coarser-dominant                                                                                                    |           |          |   |
| Default values                                                      | 12, 12                                                                                                    |           |          |   |
| EPSG code                                                           | 2154                                                                                                    |           |          |   |
| .sub file name                                                      | sub_PolygonSandreCoarser-dom.sub                                                                                                    |           |          |   |
|                                                                     | 1/1                                                                                                    | Create .  | sub file |   |
| Last file created                                                   | no file                                                                                                    |           |          |   |
| <ul> <li>Merging of hyperbolic</li> </ul>                           | draulic and substrate data                                                                                                    |           |          |   |
| .hyd file name                                                      | d1_to_d9.hyd                                                                                                    |           | ~        |   |
| .sub file name                                                      | sub_PolygonSandreCoarser-dom.sub                                                                                                    |           | ~        |   |
| .hab file name                                                      | d1_to_d9_sub_PolygonSandreCoarser-dom.hab                                                                                                    |           |          |   |
|                                                                     | 0                                                                                                    | /1 Create | hab file |   |
| Last file created                                                   | no file                                                                                                    |           | ~        |   |
|                                                                     |                                                                                                    |           |          |   |
| HABBY says :                                                        |                                                                                                    |           |          |   |
| Warning: 34 hydrauli                                                | : triangle(s) detected with a null surface in unit 6. This is removed.                                                                           |           |          | ^ |
| Warning: 38 hydrauli<br>Warning: 48 hydrauli                        | : triangle(s) detected with a null surface in unit 7. This is removed.<br>: triangle(s) detected with a null surface in unit 8. This is removed. |           |          |   |
| - d1 to d9.hyd creati                                               | in done (process time = 7 s).                                                                                                    |           |          |   |
| Substrate in progress                                               |                                                                                                    |           |          |   |
| <ul> <li>sub PolygonSandret</li> <li>Substrate finished.</li> </ul> | loarser-dom.sub creation done (process time = 2 s).                                                                                              |           |          |   |
|                                                                     |                                                                                                    |           |          | ~ |
|                                                                     |                                                                                                    |           |          |   |

• Then launch the merge with the <hi #47B5E6>[Create .hab file]</hi> button.

Once the process is finished, a 'd1\_to\_d9\_sub\_PolygonSandreCoarser-dom.hab' file is created.

\*User guide: Merging Hydraulics and Substrate

#### Habitat calculation

- Open the tab <hi #9BFFF>Calc. Habitat</hi> tab.
- Check for <hi #9BFFF>**Habitat File(s)**</hi> that the 'd1\_to\_d9\_sub\_PolygonSandreCoarserdom.hab' file is selected.
- To add biological models to be calculated, click on the <hi #9BFFFF>[Add Models]</hi>button.

This opens the biological model explorer.

In the first tab <hi #9BFFF>Model filter</hi>, refine your search by the following criteria:
 <hi #9BFFF>Country</hi>: 'France'.

- <hi #9BFFFF>**Aquatic animal type**</hi>: 'fish'.
- <hi #9BFFFF>Stage and size</hi>: 'adult'.
- <hi #9BFFFF>Code alternative filter</hi> : 'BAF'.

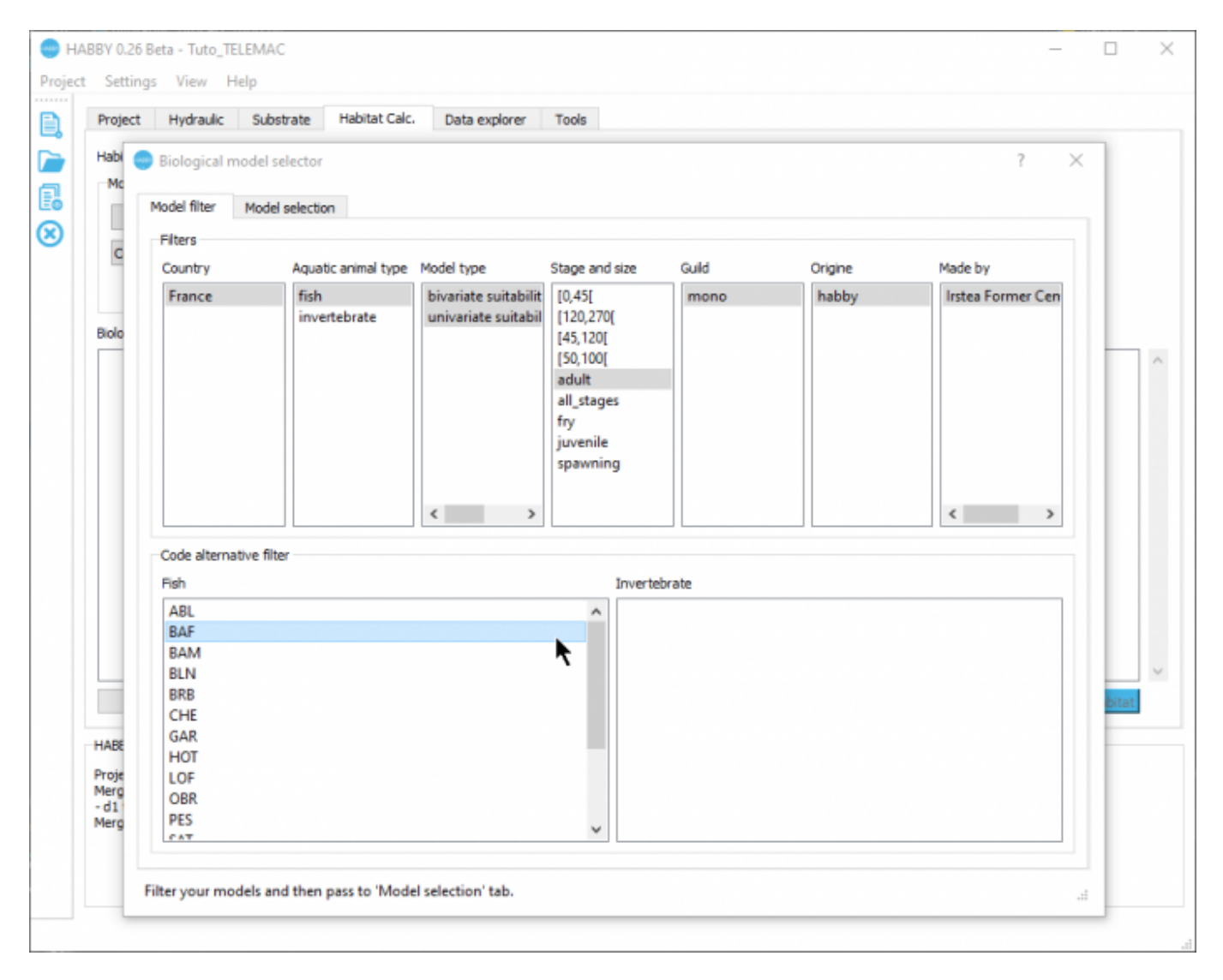

- In the second tab <hi #9BFFF>**Model selection**</hi>:
  - Click on the model 'Barbus barbus adult BAF01' in the left-hand list <hi #9BFFFF>Available models</hi>
  - Optional) You can click on <hi #9BFFF>[Show habitat suitability indices]</hi>
     to display the biological model in an interactive figure
  - Drag and drop from left to right the '*Barbus barbus adult BAF01*' model into the righthand list <hi #9BFFFF>**Selected models**</hi>.

9/25

2025/07/31 15:42

| roject       | Hydraulic       | Substrate      | Habitat Calc.    | Data explorer     | Tools       |                                           |
|--------------|-----------------|----------------|------------------|-------------------|-------------|-------------------------------------------|
| Habi 🤇       | Biological m    | del selector   |                  |                   |             | ? ×                                       |
| Mc           | Model filter    | Model selecti  | m                |                   |             |                                           |
|              | Available model | (1)            |                  |                   |             | Selected models (0)                       |
| -            | Barbus barbu    | s - adult - B/ | VF01             |                   |             |                                           |
| -            |                 |                |                  |                   |             |                                           |
| Bolo         |                 |                |                  |                   |             | Barbus barbus - adult - BAFR1             |
|              |                 |                |                  |                   |             | le la la la la la la la la la la la la la |
|              |                 |                |                  |                   |             |                                           |
|              |                 |                |                  |                   |             |                                           |
|              | Habitat Suitab  | iity Index inf | ormation         |                   |             |                                           |
|              | Latin Name:     | Barbus b       | arbus            |                   |             | Show habitat suitability indices          |
|              | Code alternat   | ve: BAF        |                  |                   |             | Show hydrosignature                       |
|              | Description:    | Origine        | Traitement de la | base de données d | ies 1601 an | biances.                                  |
|              |                 | Référer        | ice: CEMAGREF, L | HQ. Capra et al., | 1998.       | ie, la colle et la Gal Gillie.            |
| _            |                 |                |                  |                   |             | - 6 -                                     |
|              |                 |                |                  |                   |             | Pazer V                                   |
| ABE          |                 |                |                  |                   |             |                                           |
| roje<br>lerg |                 |                |                  |                   |             |                                           |
| d1<br>lerg   |                 |                |                  |                   |             |                                           |
|              |                 |                |                  |                   |             | Validate selected models Close            |

• Validate with the <hi #9BFFFF>[Validate selected models]</hi> button.

The model 'Barbus barbus - adult - BAF01' has been added to the list of models to be calculated.

- The hydraulics and substrate options for the biological model 'Barbus barbus adult BAF01' are left as default:
  - <hi #9BFFFF>**Hydraulic option**</hi>: '*HV*' (Height and Velocity).
  - <hi #9BFFFF>**Substrate option**</hi>: '*Dominant*' (Dominant substrate).

| Project Hydraulic Substrate Habitat Calc. Data explorer<br>Habitat file(s) d1_to_d9_sub_PolygonSandreCoarser-dom.hab<br>Model to compute | Tools                                                 |                     |
|----------------------------------------------------------------------------------------------------|-------------------------------------------------------|---------------------|
| Add models Remove all models Create duplicate from selection Remove selected models Remove duplicates models                             |                                                       |                     |
| Biological models choosen (1)                                                                                                    | hydraulic option Default 💌 substrate option Default 💌 | exist in .hab       |
| Barbus barbus - adult - BAF01                                                                                                    | HV   Dominant                                         |                     |
|                                                                                                    |                                                       |                     |
|                                                                                                    |                                                       | 0/1 Compute nabitat |
| HABBY says :<br>Project opened.                                                                                                    |                                                       |                     |

• You can now start the habitat calculation for the adult barbel with the <hi #47B5E6>[Compute habitat]</hi>

Once the process is finished, the result of the model 'BAF01\_adult\_HV\_Dominant' has been added to the file 'd1\_to\_d9\_sub\_PolygonSandreCoarser-dom.hab'. By default, at each calculation, the text habitat calculation result file is created: 'd1\_to\_d9\_sub\_PolygonSandreCoarser-dom\_spu.txt' describing the habitat values and the weighted usable area of adult barbel for each simulated discharge.

You can view the results in detail, either via the figures or via exports from the explorateur de données.

The \*User guide: Calculating habitat from a .hab file explains in more detail the possibilities offered by HABBY.

#### Visualising habitat results

#### Preamble

In this tutorial, for the adult barbel, we will :

- 1. Create figures to visualise:
  - 1. an interactive habitat map for a discharge of  $74.7 \text{ m}^3/\text{s}$ .
  - 2. an interactive habitat record for all discharges.
- 2. Create GIS, 3D and TXT file exports.
- 3. View the exported files:
  - 1. GIS representing the mesh for all discharges (.gpkg).
  - 2. 3D representing the topography of the river bottom (.stl).
  - 3. 3D representing the water level for all discharges (.pvd representing several .vtu).
  - 4. TXT describing the state of the mesh for all discharges.

To view the data in detail as a figure and as a file export:

• Open the <hi #9BFFFF>Data Explorer</hi> tab.

#### \*User guide: Data Explorer

#### Figures

- In the <hi #9BFFFF>**Data Explorer**</hi> tab, for <hi #9BFFFF>**file types**</hi>, select '*habitat*'.
- In the list of <hi #9BFFF>**File name**</hi>, select the file 'd1\_to\_d9\_sub\_PolygonSandreCoarser-dom.hab'.
- Open the group <hi #9BFFF>**Figure viewer/exporter**</hi> by clicking on its name.

|                                                                                                  | w Help                        |                                            |                                                                                                    |        |                                                                                                |       |    |
|--------------------------------------------------------------------------------------------------|-------------------------------|--------------------------------------------|----------------------------------------------------------------------------------------------------|--------|------------------------------------------------------------------------------------------------|-------|----|
| Project Hydr                                                                                     | aulic Substrate Habitat Calo  | . Data explore                             | er Tools                                                                                           |        |                                                                                                |       |    |
| file types fi                                                                                    | enames                        |                                            |                                                                                                    |        |                                                                                                |       |    |
| <ul> <li>hydraulic</li> <li>substrate</li> <li>habitat</li> </ul>                                | d1_to_d9_sub_PolygonSandreCoa | arser-dom,hab                              |                                                                                                    |        |                                                                                                |       |    |
| <ul> <li>Figure view<br/>reach(s)</li> </ul>                                                     | er/exporter                   |                                            | node variables                                                                                     |        | mesh variables                                                                                 |       |    |
| Tronçon D                                                                                        |                               | 9.2 ×<br>21.2<br>35<br>48.4<br>74.7<br>110 | elevation<br>water depth<br>water velocity<br>water level *<br>froude number *<br>hydraulic head * | ^<br>_ | BAF01_adult_HV_Dominant<br>i split<br>elevation *<br>water depth *<br>water velocity *<br>area |       |    |
|                                                                                                  |                               |                                            |                                                                                                    |        |                                                                                                | 0/0 n | un |
| Data export                                                                                      | ter                           |                                            |                                                                                                    |        |                                                                                                |       |    |
| <ul> <li>Data expor</li> <li>Habitat value</li> </ul>                                            | ter                           |                                            |                                                                                                    |        |                                                                                                |       |    |
| <ul> <li>Data expor</li> <li>Habitat value</li> <li>File information</li> </ul>                  | ter<br>ue remover             |                                            |                                                                                                    |        |                                                                                                |       |    |
| <ul> <li>Data expor</li> <li>Habitat valu</li> <li>File informa</li> <li>HABBY says :</li> </ul> | ter<br>e remover<br>tions     |                                            |                                                                                                    |        |                                                                                                |       |    |

#### Interactive map

- In this group <hi #9BFFF>**Figure viewer/explorer**</hi>, choose:
  - <hi #9BFFF>**reach(s)**</hi>: 'Tronçon D'.
  - <hi #9BFFFF>discharge [m<sup>3</sup>/s]</hi>: '74.7'.
  - <hi #9BFFFF>**mesh variables**</hi>: '*BAF01\_adult\_HV\_Dominant*'.
  - Figure options:
    - <hi #9BFFF>map</hi>: enabled.
    - <hi #9BFFF>global habitat value</hi>: disabled.
    - <hi #9BFFF>mode</hi>: 'interactive'.
- Start the figure creation process with the <hi #47B5E6>[run]</hi> button.

An interactive habitat map is then displayed.

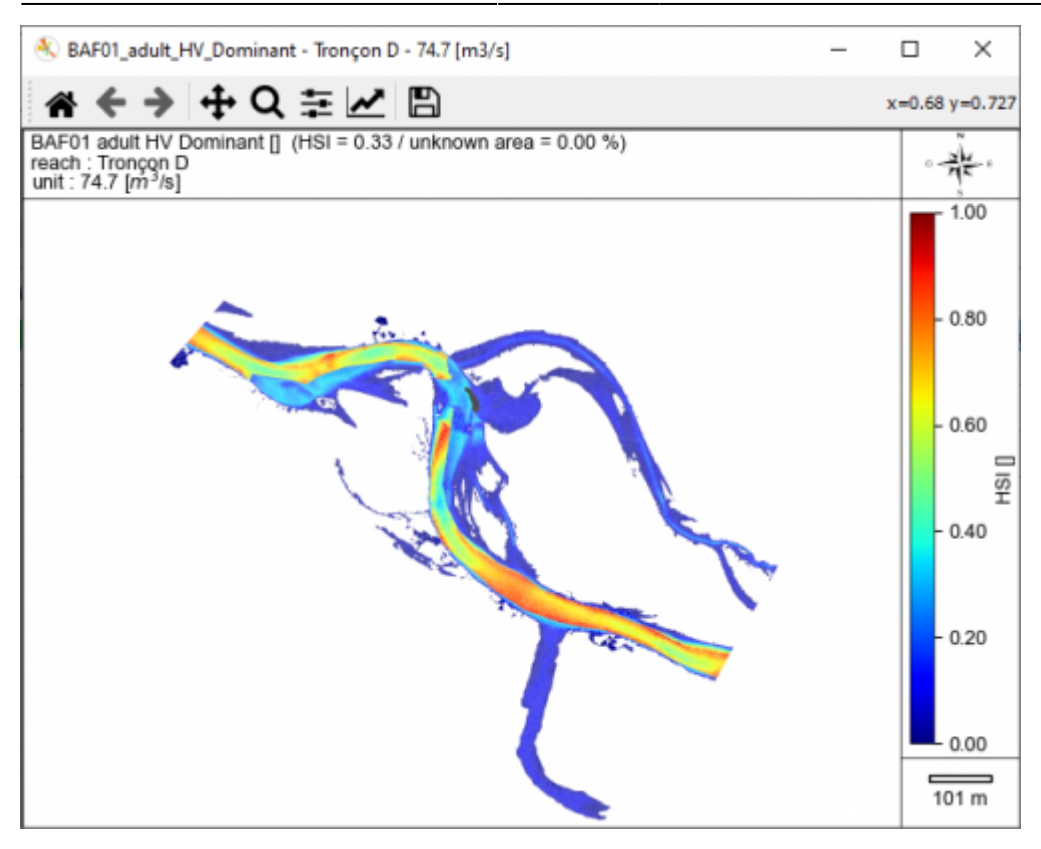

NB: To close all interactive figure windows, use the 🥴 button in the main window's quick menu.

#### Interactive Chronicle

- In this group <hi #9BFFF>**Figure viewer/exporter**</hi>, choose:
  - <hi #9BFFFF>**tronçon(s)**</hi>: '*Tronçon D*'.
  - <hi #9BFFFF>**discharge [m<sup>3</sup>/s]**</hi></hi>: all discharges (from '9.2' to '259').
  - <hi #9BFFFF>**mesh variables**</hi>: '*BAF01\_adult\_HV\_Dominant*'.
  - Figure options:
    - <hi #9BFFFF>map</hi>: disabled.
    - <hi #9BFFFF>global habitat value</hi>: enabled.
    - <hi #9BFFF>mode</hi>: 'interactive'.
- Start the figure creation process with the <hi #47B5E6>[**run**]</hi> button.

An interactive habitat chronicle is then displayed.

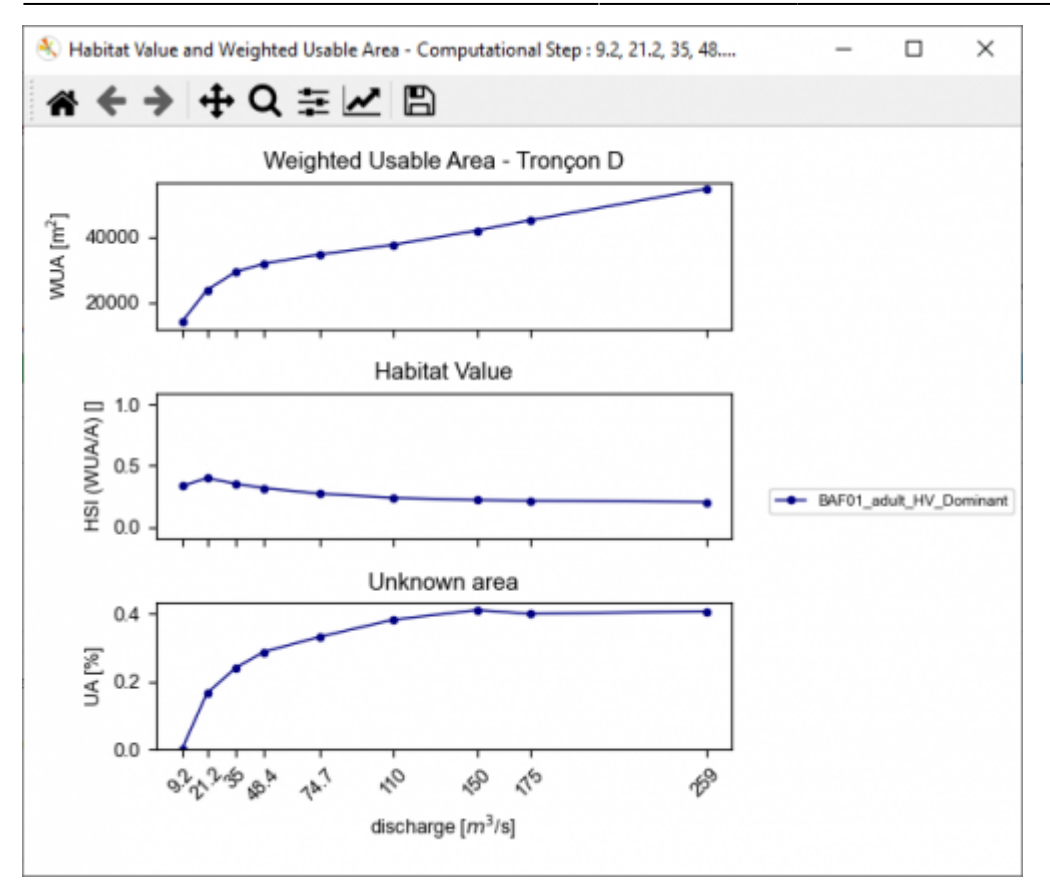

NB: To close all interactive figure windows, use the  $^{\textcircled{1}}$  button in the main window's quick menu.

#### Exports

In the <hi #9BFFFF>**Data Explorer**</hi> tab, for <hi #9BFFFF>**file types**</hi>, check that '*habitat*' is selected.

- In the list of <hi #9BFFFF>**File name**</hi>, check that the file 'd1\_to\_d9\_sub\_PolygonSandreCoarser-dom.hab' is selected.
- Preferably, close the <hi #9BFFF>**Figure viewer/exporter**</hi> group.
- Open the group <hi #9BFFF>**Data exporter**</hi> by clicking on its name.
- Check the following items:
  - o <hi #9BFFFF>Geopackage (.gpkg) Mesh units</hi>
  - $\circ$  <hi #9BFFFF>3D (.slt) Mesh whole profile</hi> (DEM)
  - o <hi #9BFFF>3D (.pvd, .vtu) Mesh units</hi>
  - o <hi #9BFFFF>TXT (.txt) Mesh detailled</hi>

| Project Hydraulic Substrate Habitat Calc.                                                                                    | Data explorer Tools                |         |
|----------------------------------------------------------------------------------------------------|------------------------------------|---------|
| file types filenames                                                                                                    |                                    |         |
| O hydraulic d1_to_d9_sub_PolygonSandreCoarser-                                                                               | iom.hab                            |         |
| O substrate                                                                                                    |                                    |         |
| habitat                                                                                                    |                                    |         |
| Figure viewer/exporter                                                                                                    |                                    |         |
| Data exporter                                                                                                    |                                    |         |
| Geopackage (.gpkg)                                                                                                    | Mesh units                         |         |
| Geopackage (.gpkg)                                                                                                    | Point units                        |         |
| 3D (.stl)                                                                                                    | Mesh whole profile                 |         |
| 3D (.pvd, .vtu)                                                                                                    | Mesh units                         |         |
| Text (.txt)                                                                                                    | Global habitat values              |         |
| Text (.txt)                                                                                                    | Mesh detailled                     |         |
| Text (.txt)                                                                                                    | Point detailled                    |         |
| Report (figure extension)                                                                                                    | Fish informations                  |         |
|                                                                                                    |                                    | 0/4 run |
| Habitat value remover                                                                                                    |                                    |         |
| File informations                                                                                                    |                                    |         |
| HABBY says :                                                                                                    |                                    |         |
| - d1 to d9 sub PolygonSandreCoarser-dom.hab habitat calc<br>Habitat finished.<br>Figure in progress                          | ilation done (process time = 3 s). |         |
| <ul> <li>BAPUI adult NV Dominant done (process time = 2.5).</li> <li>Figure finished.</li> <li>Edure to progress.</li> </ul> |                                    |         |
| Ingore in progress in                                                                                                    |                                    |         |

• Start the export process with the <hi #47B5E6>[run]</hi> button.

At the end of the process, all the requested files have been exported.

NB: All exported files are located in the project's output directory. To access them, use the  $\blacksquare$  button in the main window's quick menu.

<u>SIG</u>

First, we will look at the exports <hi #9BFFFF>**Geopackage (.gpkg) Mesh units**</hi>, which is the file 'd1\_to\_d9\_sub\_PolygonSandreCoarser-dom\_Troncon D\_mesh.gpkg'.

• Open this file 'd1\_to\_d9\_sub\_PolygonSandreCoarser-dom\_Troncon D\_mesh.gpkg' in the project directory ('...\Tuto\_TELEMAC\output\GIS') in your GIS software.

This Geopackage file contains several layers (each equivalent to a Shapefile) of triangular polygons (mesh data) for each discharge.

Ø OGIS 2,18,21

| Projet | Éditer | r V <u>u</u> e | Couche                                                                               | Préférences                                                                                                  | s Extens                                                                         | sion <u>V</u> ecte                                                                                   | ur <u>R</u> a                                               | aster Base de données Inte                                                                                                    | ernet <u>T</u> raitemen | t <u>A</u> ide   |                    |                |          |                  |              |   |
|--------|--------|----------------|--------------------------------------------------------------------------------------|----------------------------------------------------------------------------------------------------|----------------------------------------------------------------------------------|----------------------------------------------------------------------------------------------------|-------------------------------------------------------------|----------------------------------------------------------------------------------------------------|-------------------------|------------------|--------------------|----------------|----------|------------------|--------------|---|
|        |        |                | 3 🕞                                                                                  | R 1                                                                                                    | 0                                                                                | , 🔍 🍕                                                                                                | P,                                                          | p 📜 🖓 🖓 🧛                                                                                                    | A 🖪 🗖                   | <b>C Q G</b>     | R - 🔣 - 8          | 🍡 🏢            | ៉ Σ 📼    | • 🗜 🖭 •          | 2            |   |
| 11.    | / 1    | <b>B</b> •     | 8 6                                                                                  | - 8 1%                                                                                                    | Ê =                                                                              | - B                                                                                                  | 8                                                           | 🕶 🌓 🌆 🖷 🥶                                                                                                    | -                       | 0 Q              | csw 🜏              |                |          |                  |              |   |
| M      | 3      | 6 0            | 2                                                                                    | 0 3:                                                                                                    | 8 8                                                                              | 2 3                                                                                                  | 3 🖻                                                         | · • • • • • =                                                                                                    | @ -                     |                  |                    |                |          |                  |              |   |
| 200    |        |                |                                                                                      |                                                                                                    | Cou                                                                              | ches access                                                                                          |                                                             | E                                                                                                    | ×                       |                  |                    |                |          |                  |              | _ |
| 80     | *      | 1 ×            | <b>τ</b> ε <sub>0</sub>                                                              | - 🔹 🖀                                                                                                    | -                                                                                |                                                                                                    |                                                             |                                                                                                    | _                       |                  |                    |                | D.       |                  |              |   |
|        |        |                | 1_to_d9<br>1_to_d9<br>1_to_d9<br>1_to_d9<br>1_to_d9<br>1_to_d9<br>1_to_d9<br>1_to_d9 | _sub_Pohyg<br>_sub_Pohyg<br>_sub_Pohyg<br>_sub_Pohyg<br>_sub_Pohyg<br>_sub_Pohyg<br>_sub_Pohyg<br>_sub_Pohyg | onSandro<br>onSandro<br>onSandro<br>onSandro<br>onSandro<br>onSandro<br>onSandro | eCoarser-<br>eCoarser-<br>eCoarser-<br>eCoarser-<br>eCoarser-<br>eCoarser-<br>eCoarser-<br>eCoarser- | dom_T<br>dom_T<br>dom_T<br>dom_T<br>dom_T<br>dom_T<br>dom_T | fronçon D mesh_150_m3s<br>fronçon D mesh_175_m3s<br>fronçon D mesh_21_2_m3s<br>fronçon D mesh_25_m3s<br>fronçon D mesh_45_m3s<br>fronçon D mesh_48_4_m3s<br>fronçon D mesh_47_7 m3s<br>fronçon D mesh_9_2_m3s |                         |                  |                    |                |          |                  |              |   |
|        |        |                | 1                                                                                    | d1_to_d9_su                                                                                                  | b_Polyg                                                                          | onSandre                                                                                             | Coarse                                                      | er-dom_Tronçon D mesh_7                                                                                                    | 4_7_m3s :: Tota         | l entités: 54419 | , filtrées: 54419, | sélectionnées: |          | X-XXXXX          |              |   |
|        |        |                | 1                                                                                    | 2 B 2                                                                                                    | 13 D                                                                             | 8 =                                                                                                  | N .                                                         | . T 🔳 🗣 👂 🖻 🖻                                                                                                    | 16 16 🗰 1               | ē.               |                    |                |          |                  |              |   |
|        |        |                |                                                                                      | fid                                                                                                    |                                                                                  | ID                                                                                                   |                                                             | BAF01_adult_HV_Dominant                                                                                                    | i split                 | elevation        | water depth        | water velocity | area     | hear stress beta | water level  |   |
|        |        |                | 1                                                                                    |                                                                                                    | 103                                                                              | :                                                                                                    | 102                                                         | 0.781294643878937                                                                                                    | BAF01_adult_HV_         | Dominant         | 1.4765421152       | 1.4374107122   | 11.09375 | 35.379940328     | 87.990041057 |   |
|        |        |                | 2                                                                                    |                                                                                                    | 1                                                                                |                                                                                                    | 0                                                           | 0.00465838533143202                                                                                                    | 0                       | 89.190933227     | 0.0037811569       | 0.0006175163   | 2.59375  | 0.3784430821     | 89.194714384 |   |
|        |        |                | 3                                                                                    |                                                                                                    | 2                                                                                |                                                                                                    | 1                                                           | 0.00893179302165906                                                                                                    | 0                       | 89.217084248     | 0.0072498319       | 0.0008198699   | 41.71875 | 0.9859578803     | 89.224334080 |   |
|        |        |                | 4                                                                                    |                                                                                                    | 3                                                                                |                                                                                                    | 2                                                           | 0.00729698780675729                                                                                                    | 0                       | 89.215530395     | 0.0059228797       | 0.0005979194   | 46.25    | 0.8529011268     | 89.221453275 | 8 |
|        |        |                | 5                                                                                    |                                                                                                    | 4                                                                                |                                                                                                    | 3                                                           | 0.0616                                                                                                    | 0                       | 89.110801696     | 0.0693991792       | 0.0044916543   | 44.21875 | 14.826822472     | 89.180200876 | 6 |
|        |        |                | 6                                                                                    |                                                                                                    | 5                                                                                |                                                                                                    | 4                                                           | 0.00728350578993559                                                                                                    | 0                       | 89.229021708     | 0.0059119365       | 0.0006596398   | 43.28125 | 0.5820335240     | 89.234933644 | 2 |
|        |        |                | 7                                                                                    |                                                                                                    | 6                                                                                |                                                                                                    | 5                                                           | 0.0618314363718033                                                                                                    | 0                       | 88.943229675     | 0.1256887987       | 0.0221304879   | 23.15625 | 1.4844376253     | 89.068918474 |   |
|        |        |                | 8                                                                                    |                                                                                                    | 7                                                                                |                                                                                                    | 6                                                           | 0.0631022940635681                                                                                                    | 0                       | 88.954488118     | 0.1294711132       | 0.0076714221   | 23.46875 | 8.1613623759     | 89.083959231 |   |
|        |        |                | 9                                                                                    |                                                                                                    | 8                                                                                |                                                                                                    | 7                                                           | 0.0616                                                                                                    | 0                       | 89.047375996     | 0.0965734533       | 0.0051293924   | 49.1875  | 21.602363727     | 89.143949450 |   |
|        |        |                | 10                                                                                   |                                                                                                    | 9                                                                                |                                                                                                    | 8                                                           | 0.0616                                                                                                    | 0                       | 89.032892862     | 0.0846967523       | 0.0054086138   | 7.78125  | 20.459875514     | 89.117589615 | 1 |
|        |        |                | 11                                                                                   |                                                                                                    | 10                                                                               |                                                                                                    | 9                                                           | 0.00974311092744271                                                                                                    | 0                       | 89.169418334     | 0.0079083692       | 0.0010222232   | 39.5625  | 1.8625007064     | 89.177326704 |   |
|        |        |                | 12                                                                                   |                                                                                                    |                                                                                  |                                                                                                    | 10                                                          | 0.0616                                                                                                    | 0                       | 00.076212272     | 0.0054121227       | 0.0004176117   | 2 6075   | 1.0603939346     | 00.071725205 | 1 |

The attribute tables of these layers contain all the mesh data including the habitat data of the adult barbel.

#### <u>3D</u>

In a second step, we will look at the exports <hi #9BFFFF>**3D** (.stl) Mesh whole profile</hi>, i.e. the file 'd1\_to\_d9\_sub\_PolygonSandreCoarser-dom\_Troncon D\_unit\_all\_wholeprofile\_mesh.stl'. This 3D .stl (stereolithography) file represents the digital terrain model of the watercourse in 3 dimensions.

• Open this file in the project directory ('...\Tuto\_TELEMAC\output3D') in the Paraview software, using drag and drop.

-

| ie <u>E</u> dit <u>V</u> iew ≦ources Filters <u>T</u> ools <u>C</u> atalyst <u>M</u> acros <u>H</u> elp                                                                                                    |                                                                                                    |                                                                                                    |
|----------------------------------------------------------------------------------------------------|----------------------------------------------------------------------------------------------------|----------------------------------------------------------------------------------------------------|
| 📫 🖄 🕸 🤁 🔊 🗠 🖉 🕌 🕷 💶 🕨 🖿 I                                                                                                    | M 🖾 Time: 0                                                                                                    | 0 0 1 0 0                                                                                                    |
|                                                                                                    | - 🗙 🔅                                                                                                    | : 💽 +X1 1-X 1+Y -Y                                                                                                    |
|                                                                                                    |                                                                                                    |                                                                                                    |
|                                                                                                    | ······ (1) ·····························                                                                                                    |                                                                                                    |
| eline Browser                                                                                                    | Layout #1 🗵 🔸                                                                                                    | •                                                                                                    |
| + Copier                                                                                                    |                                                                                                    |                                                                                                    |
|                                                                                                    |                                                                                                    | ×                                                                                                    |
| n > Documents > HABBY_projects > tuto_TELEMAC > output > 3D                                                                                                    | ~ U                                                                                                    | - □ ×<br>✓                                                                                                    |
| n > Documents > HABBY_projects > tuto_TELEMAC > output > 3D                                                                                                    | ー ひ<br>Modifié le                                                                                                    | − □ ×<br>∨  P Rechercher dans :                                                                                                    |
| n > Documents > HABBY_projects > tuto_TELEMAC > output > 3D                                                                                                    | <ul> <li>         ・ ど         ・         Modifié le         08/03/2021 15:39         ・         </li> </ul>                                                                                                    | − □ ×<br>∨<br>Rechercher dans :<br>Type<br>Fichier VTU                                                                                                    |
| b > Documents > HABBY_projects > tuto_TELEMAC > output > 3D<br>om<br>d1_to_d9_sub_PolygonSandreCoarser-dom_Tronçon D_9_2_water level.vtu<br>d1_to_d9_sub_PolygonSandreCoarser-dom_Tronçon D_21_2_water level.vtu                                                                                                    | <ul> <li>✓ Ů</li> <li>Modifié le</li> <li>08/03/2021 15:39</li> <li>08/03/2021 15:39</li> </ul>                                                                                                    | - C X<br>C Rechercher dans :<br>Type<br>Fichier VTU<br>Fichier VTU                                                                                                    |
| Documents > HABBY_projects > tuto_TELEMAC > output > 3D om d1_to_d9_sub_PolygonSandreCoarser-dom_Tronçon D_9_2_water level.vtu d1_to_d9_sub_PolygonSandreCoarser-dom_Tronçon D_21_2_water level.vtu d1_to_d9_sub_PolygonSandreCoarser-dom_Tronçon D_35_water level.vtu                                                                                                    | <ul> <li>         ・         ・         ・</li></ul>                                                                                                    | - C X<br>C Rechercher dans :<br>Type<br>Fichier VTU<br>Fichier VTU<br>Fichier VTU                                                                                                    |
| Documents > HABBY_projects > tuto_TELEMAC > output > 3D om d1_to_d9_sub_PolygonSandreCoarser-dom_Tronçon D_9_2_water level.vtu d1_to_d9_sub_PolygonSandreCoarser-dom_Tronçon D_21_2_water level.vtu d1_to_d9_sub_PolygonSandreCoarser-dom_Tronçon D_35_water level.vtu d1_to_d9_sub_PolygonSandreCoarser-dom_Tronçon D_35_water level.vtu d1_to_d9_sub_PolygonSandreCoarser-dom_Tronçon D_48_4_water level.vtu                                                                                                    | <ul> <li>✓</li> <li>✓</li> <li>✓</li> <li>Modifié le</li> <li>08/03/2021 15:39</li> <li>08/03/2021 15:39</li> <li>08/03/2021 15:39</li> <li>08/03/2021 15:39</li> <li>08/03/2021 15:39</li> </ul>                                                                                                    | <ul> <li>Rechercher dans :</li> <li>Rechercher dans :</li> <li>Type</li> <li>Fichier VTU</li> <li>Fichier VTU</li> <li>Fichier VTU</li> <li>Fichier VTU</li> <li>Fichier VTU</li> </ul>                                                                                                    |
| Documents > HABBY_projects > tuto_TELEMAC > output > 3D om d1_to_d9_sub_PolygonSandreCoarser-dom_Tronçon D_9_2_water level.vtu d1_to_d9_sub_PolygonSandreCoarser-dom_Tronçon D_21_2_water level.vtu d1_to_d9_sub_PolygonSandreCoarser-dom_Tronçon D_35_water level.vtu d1_to_d9_sub_PolygonSandreCoarser-dom_Tronçon D_48_4_water level.vtu d1_to_d9_sub_PolygonSandreCoarser-dom_Tronçon D_742_water level.vtu d1_to_d9_sub_PolygonSandreCoarser-dom_Tronçon D_742_water level.vtu                                                                                                    | ✓ Ŭ           Modifié le           08/03/2021 15:39           08/03/2021 15:39           08/03/2021 15:39           08/03/2021 15:39           08/03/2021 15:39           08/03/2021 15:39           08/03/2021 15:39           08/03/2021 15:39                                                                                                    | - C X<br>C Rechercher dans :<br>7ype<br>Fichier VTU<br>Fichier VTU<br>Fichier VTU<br>Fichier VTU<br>Fichier VTU<br>Fichier VTU                                                                                                    |
| Documents > HABBY_projects > tuto_TELEMAC > output > 3D Om d1_to_d9_sub_PolygonSandreCoarser-dom_Tronçon D_9_2_water level.vtu d1_to_d9_sub_PolygonSandreCoarser-dom_Tronçon D_21_2_water level.vtu d1_to_d9_sub_PolygonSandreCoarser-dom_Tronçon D_35_water level.vtu d1_to_d9_sub_PolygonSandreCoarser-dom_Tronçon D_48_4_water level.vtu d1_to_d9_sub_PolygonSandreCoarser-dom_Tronçon D_74_7_water level.vtu d1_to_d9_sub_PolygonSandreCoarser-dom_Tronçon D_74_7_water level.vtu d1_to_d9_sub_PolygonSandreCoarser-dom_Tronçon D_74_7_water level.vtu d1_to_d9_sub_PolygonSandreCoarser-dom_Tronçon D_110_water level.vtu                                                                                                    | <ul> <li>✓</li> <li>✓</li> <li>Modifié le</li> <li>08/03/2021 15:39</li> <li>08/03/2021 15:39</li> <li>08/03/2021 15:39</li> <li>08/03/2021 15:39</li> <li>08/03/2021 15:39</li> <li>08/03/2021 15:39</li> <li>08/03/2021 15:39</li> <li>08/03/2021 15:39</li> </ul>                                                                                                    | - C X<br>P Rechercher dans :<br>Type<br>Fichier VTU<br>Fichier VTU<br>Fichier VTU<br>Fichier VTU<br>Fichier VTU<br>Fichier VTU<br>Fichier VTU                                                                                                    |
| n > Documents > HABBY_projects > tuto_TELEMAC > output > 3D om d1_to_d9_sub_PolygonSandreCoarser-dom_Tronçon D_9_2_water level.vtu d1_to_d9_sub_PolygonSandreCoarser-dom_Tronçon D_21_2_water level.vtu d1_to_d9_sub_PolygonSandreCoarser-dom_Tronçon D_35_water level.vtu d1_to_d9_sub_PolygonSandreCoarser-dom_Tronçon D_48_4_water level.vtu d1_to_d9_sub_PolygonSandreCoarser-dom_Tronçon D_74_7_water level.vtu d1_to_d9_sub_PolygonSandreCoarser-dom_Tronçon D_110_water level.vtu d1_to_d9_sub_PolygonSandreCoarser-dom_Tronçon D_110_water level.vtu d1_to_d9_sub_PolygonSandreCoarser-dom_Tronçon D_110_water level.vtu d1_to_d9_sub_PolygonSandreCoarser-dom_Tronçon D_150_water level.vtu                                                                                                    | ✓ Ŭ Modifié le 08/03/2021 15:39 08/03/2021 15:39                                                                                                    | - C X<br>P Rechercher dans :<br>Type<br>Fichier VTU<br>Fichier VTU<br>Fichier VTU<br>Fichier VTU<br>Fichier VTU<br>Fichier VTU<br>Fichier VTU<br>Fichier VTU                                                                                                    |
| n > Documents > HABBY_projects > tuto_TELEMAC > output > 3D om d1_to_d9_sub_PolygonSandreCoarser-dom_Tronçon D_9_2_water level.vtu d1_to_d9_sub_PolygonSandreCoarser-dom_Tronçon D_21_2_water level.vtu d1_to_d9_sub_PolygonSandreCoarser-dom_Tronçon D_35_water level.vtu d1_to_d9_sub_PolygonSandreCoarser-dom_Tronçon D_48_4_water level.vtu d1_to_d9_sub_PolygonSandreCoarser-dom_Tronçon D_74_7_water level.vtu d1_to_d9_sub_PolygonSandreCoarser-dom_Tronçon D_110_water level.vtu d1_to_d9_sub_PolygonSandreCoarser-dom_Tronçon D_110_water level.vtu d1_to_d9_sub_PolygonSandreCoarser-dom_Tronçon D_150_water level.vtu d1_to_d9_sub_PolygonSandreCoarser-dom_Tronçon D_150_water level.vtu                                                                                                    | ✓ ひ Modifié le 08/03/2021 15:39 08/03/2021 15:39                                                                                                    | - C X<br>P Rechercher dans :<br>Type<br>Fichier VTU<br>Fichier VTU<br>Fichier VTU<br>Fichier VTU<br>Fichier VTU<br>Fichier VTU<br>Fichier VTU<br>Fichier VTU<br>Fichier VTU                                                                                                    |
| n > Documents > HABBY_projects > tuto_TELEMAC > output > 3D<br>om<br>d1_to_d9_sub_PolygonSandreCoarser-dom_Tronçon D_9_2_water level.vtu<br>d1_to_d9_sub_PolygonSandreCoarser-dom_Tronçon D_21_2_water level.vtu<br>d1_to_d9_sub_PolygonSandreCoarser-dom_Tronçon D_35_water level.vtu<br>d1_to_d9_sub_PolygonSandreCoarser-dom_Tronçon D_48_4_water level.vtu<br>d1_to_d9_sub_PolygonSandreCoarser-dom_Tronçon D_74_7_water level.vtu<br>d1_to_d9_sub_PolygonSandreCoarser-dom_Tronçon D_110_water level.vtu<br>d1_to_d9_sub_PolygonSandreCoarser-dom_Tronçon D_110_water level.vtu<br>d1_to_d9_sub_PolygonSandreCoarser-dom_Tronçon D_150_water level.vtu<br>d1_to_d9_sub_PolygonSandreCoarser-dom_Tronçon D_175_water level.vtu<br>d1_to_d9_sub_PolygonSandreCoarser-dom_Tronçon D_175_water level.vtu<br>d1_to_d9_sub_PolygonSandreCoarser-dom_Tronçon D_259_water level.vtu                                                                                                    | <ul> <li>✓</li> <li>✓</li></ul> | <ul> <li>−</li> <li>C Rechercher dans :</li> <li>7 Type</li> <li>Fichier VTU</li> <li>Fichier VTU</li> </ul> |
| n > Documents > HABBY_projects > tuto_TELEMAC > output > 3D<br>om<br>d1_to_d9_sub_PolygonSandreCoarser-dom_Tronçon D_9_2_water level.vtu<br>d1_to_d9_sub_PolygonSandreCoarser-dom_Tronçon D_21_2_water level.vtu<br>d1_to_d9_sub_PolygonSandreCoarser-dom_Tronçon D_35_water level.vtu<br>d1_to_d9_sub_PolygonSandreCoarser-dom_Tronçon D_48_4_water level.vtu<br>d1_to_d9_sub_PolygonSandreCoarser-dom_Tronçon D_74_7_water level.vtu<br>d1_to_d9_sub_PolygonSandreCoarser-dom_Tronçon D_110_water level.vtu<br>d1_to_d9_sub_PolygonSandreCoarser-dom_Tronçon D_110_water level.vtu<br>d1_to_d9_sub_PolygonSandreCoarser-dom_Tronçon D_150_water level.vtu<br>d1_to_d9_sub_PolygonSandreCoarser-dom_Tronçon D_175_water level.vtu<br>d1_to_d9_sub_PolygonSandreCoarser-dom_Tronçon D_259_water level.vtu<br>d1_to_d9_sub_PolygonSandreCoarser-dom_Tronçon D_259_water level.vtu<br>d1_to_d9_sub_PolygonSandreCoarser-dom_Tronçon D_259_water level.vtu<br>d1_to_d9_sub_PolygonSandreCoarser-dom_Tronçon D_259_water level.vtu | <ul> <li>✓</li> <li>✓</li> <li>✓</li> <li>✓</li> <li>Modifié le</li> <li>08/03/2021 15:39</li> <li>08/03/2021 15:39</li> </ul>                                                                                                    | - C X<br>P Rechercher dans :<br>Type<br>Fichier VTU<br>Fichier VTU<br>Fichier VTU<br>Fichier VTU<br>Fichier VTU<br>Fichier VTU<br>Fichier VTU<br>Fichier VTU<br>Fichier VTU<br>Fichier VTU<br>Fichier VTU<br>Fichier VTU<br>Fichier VTU<br>Fichier VTU                                                                                                    |

- Display the layer by clicking on the  $\cong$  icon to the left of the file name.

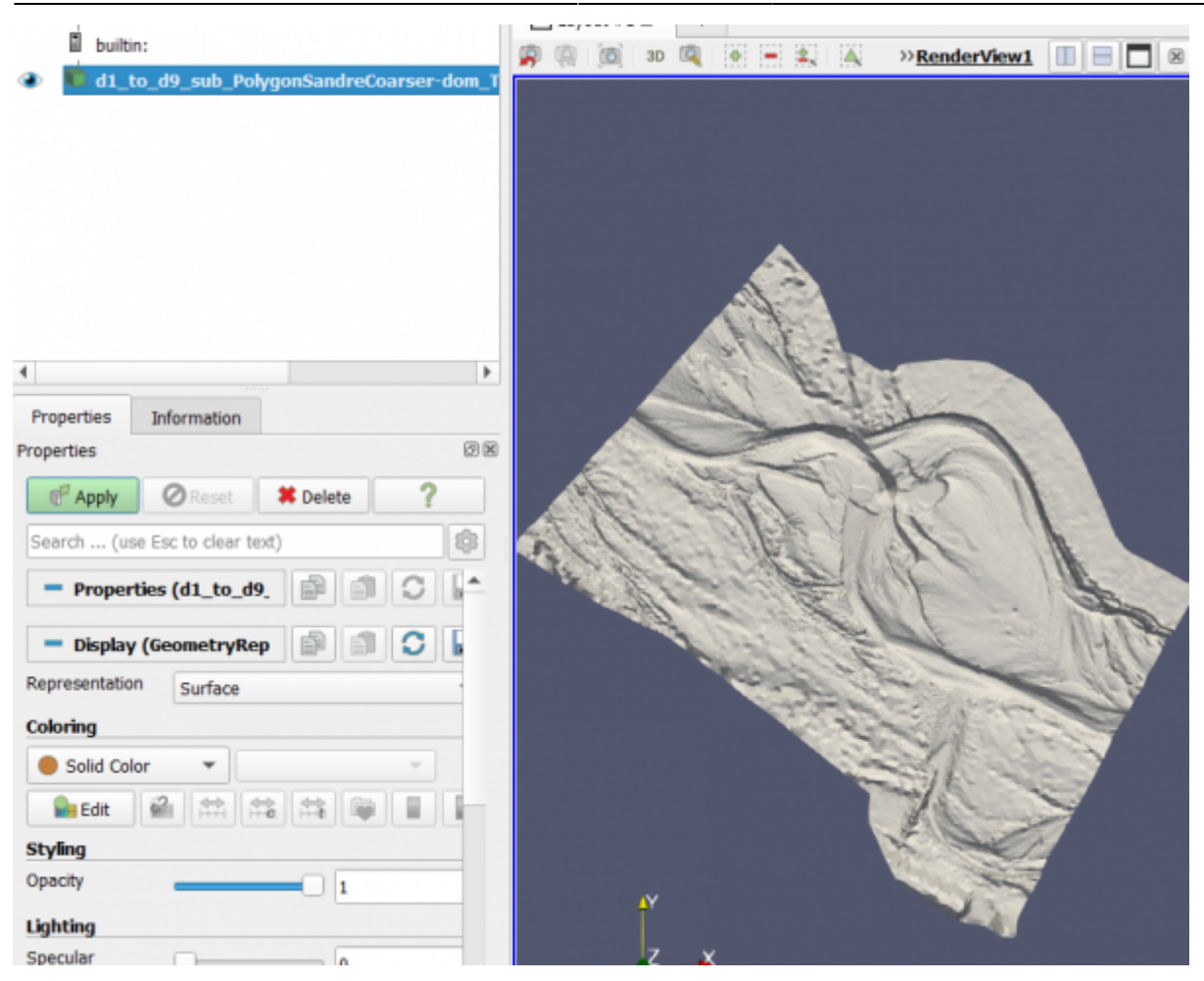

In a third step, we will look at the exports <hi #9BFFFF>**3D** (.pvd, .vtu) Mesh units</hi>, namely:

- the file 'd1\_to\_d9\_sub\_PolygonSandreCoarser-dom\_Troncon D\_water level.pvd'.
- the 'd1\_to\_d9\_sub\_PolygonSandreCoarser-dom\_Troncon D\_XXXX\_water level.vtu' files.

Together, these 3D .pvd and .vtu files represent the water level in 3 dimensions for each unit.

- Add the file 'd1\_to\_d9\_sub\_PolygonSandreCoarser-dom\_Troncon D\_water level.pvd' to the Paraview software, using drag and drop.
- Display it with  $^{\frown}$  .
- In the 'Properties' tab and then the 'Display' sub-tab of the .pvd file layer, choose for 'Coloring': 'BAF01\_adult\_HV\_Dominant' to display the coloration of the Barbel habitat.

#### 2025/07/31 15:42

19/25

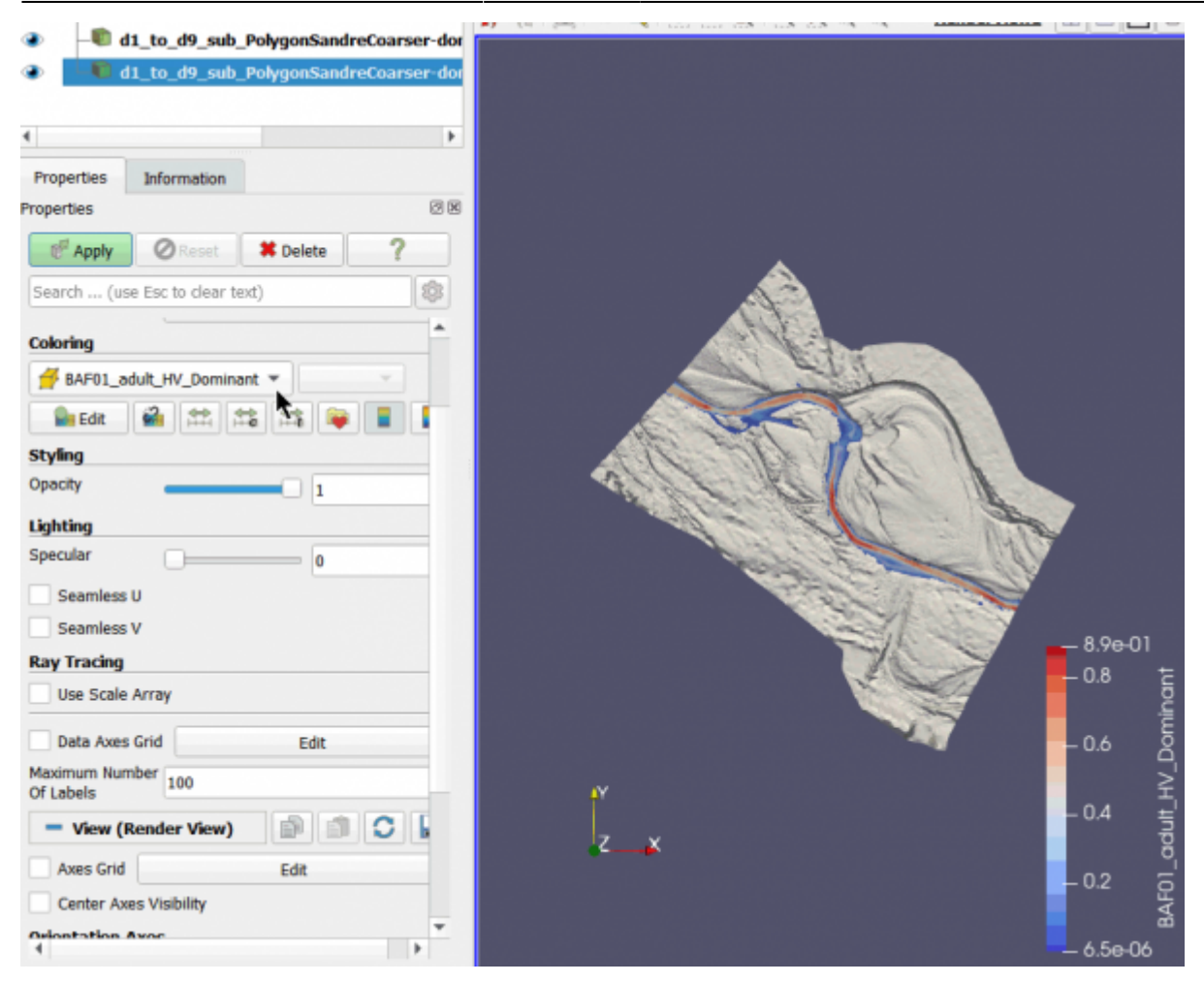

- You can change the angle of view using the mouse or mouse + CTRL
- You can also scroll through the units using the  $\mathbb{M} \ll \mathbb{M} \otimes \mathbb{M} \otimes$  buttons.

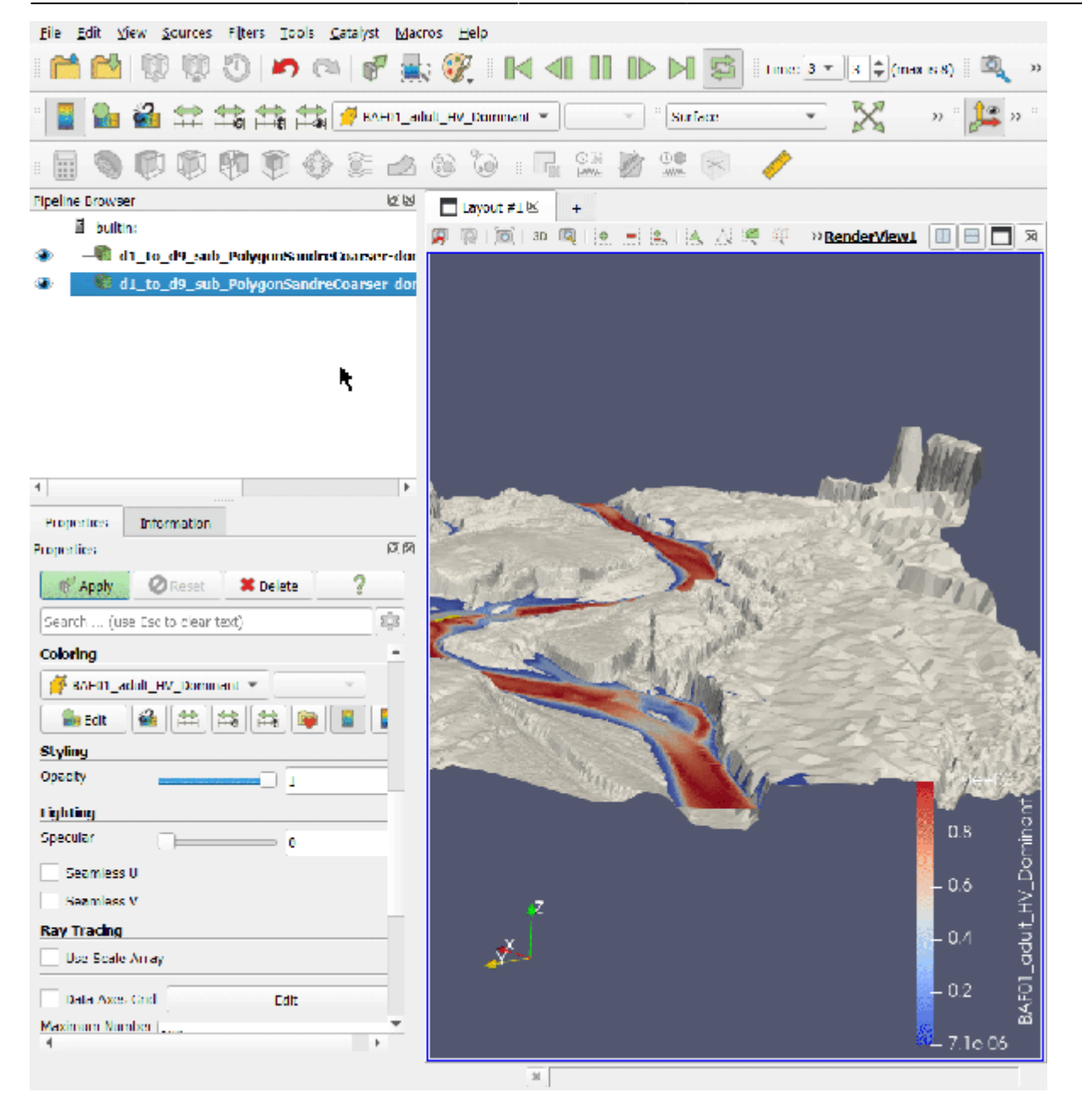

#### <u>TXT</u>

Finally, we will look at the TXT exports in the '...\Tuto\_TELEMAC\outputtext' project directory, i.e. :

- 'd1\_to\_d9\_sub\_PolygonSandreCoarser-dom\_spu.txt': habitat chronicle exported at each calculation.
- 'd1\_to\_d9\_sub\_PolygonSandreCoarser-dom\_Troncon D\_XXXX\_detailled\_mesh.txt': mesh data per unit, exported manually.

These can be directly used in a spreadsheet by drag and drop.

2025/07/31 15:42

| chier                                                   | Édition                                                                                                    | Affic                                                                                                    | :hage                                                                                                    | Insertion Fo                                                                                                    | ormat Styles F                                                                                                    | euille Donné                                                                                                    | es Outils Fer                                                                                                    | nêtre Aide                                                                                                    |                                                                                                    |                                                                                                    |
|---------------------------------------------------------|----------------------------------------------------------------------------------------------------|----------------------------------------------------------------------------------------------------|----------------------------------------------------------------------------------------------------|----------------------------------------------------------------------------------------------------|----------------------------------------------------------------------------------------------------|----------------------------------------------------------------------------------------------------|----------------------------------------------------------------------------------------------------|----------------------------------------------------------------------------------------------------|----------------------------------------------------------------------------------------------------|----------------------------------------------------------------------------------------------------|
|                                                         | •                                                                                                    | •                                                                                                    | ) 🖨                                                                                                    |                                                                                                    | 1 1 · 1 / A                                                                                                    | 16.9.                                                                                                    | A 15 1                                                                                                    | • 🗊 • 🗊 •                                                                                                    | ↓ ¥↓ V                                                                                                    | 🖬 🖬                                                                                                    |
| iberatio.                                               | on Sans                                                                                                    | ~                                                                                                    | 10 ~                                                                                                    | GIS                                                                                                    | <u>S</u> <u>A</u> • <u>6</u> •                                                                                                    | 100                                                                                                    | 玉田 〒                                                                                                    | * 🐇   \$ -                                                                                                    | · % 0,0                                                                                                    | Z .04                                                                                                    |
|                                                         |                                                                                                    | $\sim$ [ ]                                                                                                    |                                                                                                    | = 1                                                                                                    |                                                                                                    |                                                                                                    |                                                                                                    |                                                                                                    |                                                                                                    |                                                                                                    |
|                                                         | A                                                                                                    | В                                                                                                    |                                                                                                    | C                                                                                                    |                                                                                                    | D                                                                                                    |                                                                                                    | E                                                                                                    |                                                                                                    | F A                                                                                                    |
| tron                                                    | con ur                                                                                                    | nit                                                                                                    | aire_tr                                                                                                    | oncon                                                                                                    | VH                                                                                                    |                                                                                                    | SPU                                                                                                    |                                                                                                    | %inconnu                                                                                                    |                                                                                                    |
|                                                         | [n                                                                                                    | n3/s]                                                                                                    | [m2]                                                                                                    |                                                                                                    | 0                                                                                                    |                                                                                                    | [m2]                                                                                                    |                                                                                                    | [%m2]                                                                                                    |                                                                                                    |
| all                                                     | a                                                                                                    |                                                                                                    | all                                                                                                    |                                                                                                    | BAF01_adult_                                                                                                    | HV_Dominant                                                                                                    | BAF01_adult                                                                                                    | HV_Dominant                                                                                                    | BAF01_ad                                                                                                    | ult_HV 1                                                                                                    |
|                                                         | 0                                                                                                    | 9,2                                                                                                    | 42080                                                                                                    | 0,945586828                                                                                                    | 7 9,881307                                                                                                    | 729789937E-0                                                                                                    | 6 174                                                                                                    | 497,8426357973                                                                                                    | 0,                                                                                                    | 00020                                                                                                    |
|                                                         | 0                                                                                                    | 21,2                                                                                                    | 5973                                                                                                    | 39,15161357                                                                                                    | 1 8,498615                                                                                                    | 50076399E-0                                                                                                    | 5 30                                                                                                    | 279,2480868588                                                                                                    | 0,                                                                                                    | 16592                                                                                                    |
|                                                         | 0                                                                                                    | 35                                                                                                    | 8323                                                                                                    | 31,15151916                                                                                                    | 8 5,700543                                                                                                    | 354820448E-0                                                                                                    | 5 39                                                                                                    | 394,8355213171                                                                                                    | 0,                                                                                                    | 24119                                                                                                    |
| -                                                       | 0                                                                                                    | 48,4                                                                                                    | 10043                                                                                                    | 39,02863151                                                                                                    | 2 4,493477                                                                                                    | 48322918E-0                                                                                                    | 4                                                                                                    | 5199,592156723                                                                                                    | 0                                                                                                    | 20011                                                                                                    |
| -                                                       | 0                                                                                                    | 14,7                                                                                                    | 12/2                                                                                                    | 79,57008048<br>ee.eeeooxee                                                                                                    | 9 3,365100<br>2 2,655524                                                                                                    | 137285985E-0                                                                                                    | 54                                                                                                    | 533,9621840251                                                                                                    | 0                                                                                                    | 33195                                                                                                    |
| -                                                       | 0                                                                                                    | 110                                                                                                    | 15858                                                                                                    | 86,86820437                                                                                                    | 2 2,655524                                                                                                    | 183999752E-0                                                                                                    | 0 00                                                                                                    | 530,3090224094                                                                                                    | 0                                                                                                    | 38270                                                                                                    |
| -                                                       | 0                                                                                                    | 175                                                                                                    | 1911                                                                                                    | 18,02311159                                                                                                    | 2,28245                                                                                                    | 788/75/4E-0                                                                                                    | 0 83                                                                                                    | 027,8282076106                                                                                                    | 0                                                                                                    | 41131                                                                                                    |
| -                                                       | 0                                                                                                    | 200                                                                                                    | 2108/                                                                                                    | 23,28357440                                                                                                    | 3 2,12497                                                                                                    | 72430322E-0                                                                                                    | 0 94                                                                                                    | 009,7000082910                                                                                                    | 0                                                                                                    | 40022                                                                                                    |
|                                                         |                                                                                                    |                                                                                                    |                                                                                                    |                                                                                                    |                                                                                                    |                                                                                                    |                                                                                                    |                                                                                                    |                                                                                                    | >                                                                                                    |
| < Rec                                                   | thercher                                                                                                    |                                                                                                    |                                                                                                    | ~ /                                                                                                    | Tout reche                                                                                                    | rcher LAfficha                                                                                                    | ige mis en forme                                                                                                    | Respecter la ca                                                                                                    | isse 🖓                                                                                                    |                                                                                                    |
| 100                                                     |                                                                                                    |                                                                                                    |                                                                                                    |                                                                                                    |                                                                                                    |                                                                                                    |                                                                                                    |                                                                                                    |                                                                                                    |                                                                                                    |
| d1_to                                                   | sur 1<br>_d9_sub                                                                                                    | Polygo                                                                                                    | P.<br>onSandr                                                                                                    | ar défaut F                                                                                                    | rançais (France)<br>_Troncon D_74_7_                                                                                                    | detailled_mesh                                                                                                    | Moye     Moye     txt - LibreOffice                                                                                                    | nne: ; Somme: 0                                                                                                    |                                                                                                    | + 100                                                                                                    |
| d1_to,<br>thier                                         | sur 1<br>_d9_sub,<br>Édition                                                                                                    | Polyga<br>Affic                                                                                                    | P<br>onSandr<br>thage                                                                                                    | ar défaut F<br>eCoarser-dom<br>Insertion Fo                                                                                                    | rançais (France)<br>_Troncon D_74_7_<br>orma <u>t</u> Styles <u>F</u><br>a 💼 •   🎸 A                                                                                                    | □1<br>detailled_mesh<br>euille _Donné<br>  ← → →                                                                                                    | Moye     txt - LibreOffice     es Outils Feg     Aby                                                                                                    | nne:;Somme:0<br>Calc<br>nëtre Aid <u>e</u><br>I • III •   ↑↓ 9                                                                                                    |                                                                                                    | + 100                                                                                                    |
| d1_to<br>thier                                          | sur 1<br>_d9_sub<br>Édition<br>•                                                                                                    | Polyge<br>Affic                                                                                                    | P<br>onSandr<br>thage<br>10 ∼                                                                                                    | eCoarser-dom<br>Insertion Fo                                                                                                    | rançais (France)<br>_Troncon D_74_7_<br>ormatstylesE<br>astylesE<br>astyless<br>astylesstyles_styles_styles | eilled_mesh.<br>euille _nonné<br>  ← → →<br>  ≣ ≣ ≣                                                                                                    | Moye     Moye     tot - LibreOffice     Outils Fee     A A I I                                                                                                    | nne:;Somme:0  <br>Calc<br>nêtre Aid <u>e</u><br>• ∰ •   ↑↓ ∮<br>* <u>*</u> <u>*</u>   \$ •                                                                                                    |                                                                                                    | + 100                                                                                                    |
| d1_to,<br>hier<br>• =                                   | sur 1<br>_d9_sub<br>Édition<br>                                                                                                    | Polyga                                                                                                    | PonSandr<br>thage                                                                                                    | eCoarser-dom<br>Insertion Fo<br>Cal & Cal<br>G I S<br>node1                                                                                                    | rançais (France)<br>_Troncon D_74_7_<br>ormatstylesE<br>BstylesE<br>Ssssss                                                                                                    | detailled_mesh                                                                                                    | Moye<br>tot - LibreOffice<br>es Qutils Fer<br>A AS III                                                                                                    | nne:;Somme:0<br>Calc<br>nêtre Aid <u>e</u><br>• ♥ • ↑ ↑↓ ∮<br>* ±   \$ •                                                                                                    |                                                                                                    | + 100<br>×                                                                                                    |
| d1_to,<br>hier<br>                                      | sur 1<br>_d9_sub<br>Édition<br>                                                                                                    | Polygo                                                                                                    | PonSandr<br>thage<br>10 Ψ<br>fx Σ<br>C                                                                                                    | ar défaut P<br>eCoarser-dom<br>Insertion Fo<br>B I & B<br>G I S<br>= node1                                                                                                    | rançais (France)<br>_Troncon D_74_7_<br>prmat Styles<br>a · I ≤<br>S · r^A ·<br>D                                                                                                    | euille Donné                                                                                                    | Moye     tot - LibreOffice     es Qutils Feg     A AS      F                                                                                                    | nne:;Somme:0<br>Calc<br>nêtre Aid <u>e</u><br>• ₩ •   ↑↓ 9<br>• ★ ≛   \$ •<br>G                                                                                                    |                                                                                                    | + 100                                                                                                    |
| d1_to,<br>hier<br>d1_to,<br>beratio                     | sur 1<br>_d9_sub<br>Édition<br>on Sans                                                                                                    | Polyge<br>Affic                                                                                                    | P<br>onSandr<br>thage<br>10 Ψ<br>fx Σ<br>c<br>ode3 t                                                                                                    | ar défaut F<br>eCoarser-dom<br>Insertion Fc<br>B & & B<br>G I S<br>= node1<br>BAF01_adult                                                                                                    | rançais (France)<br>_Troncon D_74_7_<br>prmat                                                                                                    | □I  <br>detailled_mesh<br>ieuille Donnée<br>  ⑤ · ♂ ·<br>  Ē Ē Ē<br>I split z<br>Plit zml                                                                                                    | Moye     Moye     txt - LibreOffice     es Qutils Feg     Also III     Sutils     F                                                                                                    | nne:;Somme:0<br>Calc<br>nêtre Aid <u>e</u><br>• ₩ • ↑ ↑↓ 9<br>• ★ ±   \$ •<br>G<br>ħ                                                                                                    |                                                                                                    | + 100                                                                                                    |
| d1_to,<br>hier<br>                                      | sur 1<br>_d9_sub<br>Édition<br>on Sans<br>e1_noo                                                                                                    | Polygo                                                                                                    | P<br>onSandr<br>thage<br>10 Υ<br>fx Σ<br>C<br>ode3 E                                                                                                    | ar défaut F<br>eCoarser-dom<br>Insertion Fo<br>B I S<br>I G I S<br>I node1<br>BAF01_adult<br>HSI]                                                                                                    | rançais (France)<br>_Troncon D_74_7_<br>rrmat                                                                                                    | □1<br>detailled_mesh<br>ieuille Donnér<br>  ⊕ · ∂ ·<br>  ⊕ ≣ ≣<br>E<br>i_split z<br>0, ga 1                                                                                                    | Moye     Moye     txt - LibreOffice     es Qutils Feg     A Ab      F                                                                                                    | nne:;Somme:0<br>Calc<br>netre Aide<br>•                                                                                                    |                                                                                                    | + 100                                                                                                    |
| d1_to,<br>hier<br>• =<br>beratio                        | sur 1<br>_d9_sub<br>Édition<br>on Sans<br>e1_noc<br>6                                                                                                    | Polygo<br>Affic<br>B<br>Je2 no<br>5<br>12                                                                                                    | P<br>onSandr<br>thage<br>10 Υ<br>fx Σ<br>C<br>ode3 t<br>4<br>6                                                                                                    | ar défaut F<br>eCoarser-dom<br>Insertion Fo<br>B I & P<br>G I &<br>BAF01 adult<br>HSI]<br>0,000                                                                                                    | rançais (France)<br>_Troncon D_74_7_<br>rrmat                                                                                                    | □1<br>detailled_mesh<br>ieuilleonnéi<br>  ⊕ - ∂ -<br>  ⊕ = = =<br>i<br>E<br>i<br>B9,1<br>0<br>0<br>0<br>0                                                                                                    | Moye     Moye     txt - LibreOffice     es Outils Feg     A     A                                                                                                    | nne:;Somme:0<br>Calc<br>netre Aide<br>•                                                                                                    |                                                                                                    | + 100                                                                                                    |
| d1_to,<br>hier<br>• • • • • • • • • • • • • • • • • • • | sur 1<br>_d9_sub<br>Édition<br>on Sans<br>e1_noo<br>6<br>10<br>10                                                                                                    | Polygo<br>Affic<br>• 0<br>B<br>Je2 no<br>5<br>12<br>8                                                                                                    | PonSandr<br>thage<br>10 v<br>fx 2<br>c<br>ode3 t<br>4<br>6<br>5                                                                                                    | ar défaut F<br>eCoarser-dom<br>Insertion Fo<br>G I S<br>G I S<br>= node1<br>BAF01 adult<br>HSI]<br>0,00<br>0,000                                                                                                    | rançais (France)<br>_Troncon D_74_7_<br>prmat                                                                                                    | □1<br>detailled_mesh<br>euilleonnéi                                                                                                    | Moye     Moye     txt - LibreOffice     es Outils Feg     A     A     A     F  9099332275391 170842488607 155303955078                                                                                                    | nne:;Somme:0<br>Calc<br>nêtre Aide<br>•                                                                                                    |                                                                                                    | → + 100<br>→ →<br>Z 0.04<br>→<br>n/s]<br>0.0<br>0.0                                                                                                    |
| d1_to,<br>hier<br>• • • • • • • • • • • • • • • • • • • | sur 1<br>_d9_sub<br>Édition<br>on Sans<br>e1_noo<br>6<br>10<br>10                                                                                                    | Polygo<br>Affic<br>• 0<br>B<br>Je2 no<br>0<br>5<br>12<br>8<br>17                                                                                                   | P<br>onSandr<br>thage<br>$10 \sim f_X \Sigma$<br>C<br>C<br>C<br>C<br>C<br>C<br>C<br>C<br>C<br>C                                                                                                    | ar défaut F<br>eCoarser-dom<br>Insertion Fo<br>G I S<br>G I S<br>BAF01_adult<br>HSI]<br>0,00<br>0,00<br>0,00                                                                                                    | rançais (France)<br>_Troncon D_74_7_<br>primatStyles _E<br>                                                                                                    | □□1           detailled_mesh.           reuille         Donné           □         □           □         □           □         □           □         □           □         □           □         □           □         [m]           □         0           0         0           0         0           0         0           0         0                                                                                                    | Moye     Moye     txt - LibreOffice     es Qutils Feg     Als      F  9099332275391 170842488607 155303955078 155303955078                                                                                                    | nne:;Somme:0<br>Calc<br>nêtre Aide<br>• ♥ • ↑ ↑↓ §<br>* ★ ★   \$<br>6<br>h<br>[m]<br>0,0037811!<br>0,0059228<br>0,063399                                                                                         |                                                                                                    | → + 100<br>→ →<br>Z 0.04<br>→<br>n/s]<br>0.0<br>0<br>0.0                                                                                                    |
| ante 1 :<br>d1_to,<br>hier<br>                          | sur 1<br>_d9_sub<br>Édition<br>•                                                                                                    | Polygo<br>Affic<br>B<br>B<br>B<br>B<br>2<br>12<br>8<br>17<br>6                                                                                                    | P<br>onSandri<br>thage<br>10 ⊻<br>fx ∑<br>C<br>ode3 €<br>4<br>6<br>5<br>8<br>8                                                                                                    | ar défaut F<br>eCoarser-dom<br>Insertion Fc<br>B K B<br>G I S<br>I node1<br>BAF01 adult<br>HSI<br>0,00<br>0,00<br>0,00                                                                                                    | rançais (France)<br>_Troncon D_74_7_<br>prmat                                                                                                    | □□1           detailled_mesh.           reuille         Donné           □         □           □         □           □         □           □         □           □         □           □         □           □         [M]           □         [M]                                                                                                    | Moye     Moye     txt - LibreOffice     es Qutils Feg     As III     F  909332275391 170842488607 155303955078 108016967774 108016967774                                                                                                    | nne:;Somme:0<br>Calc<br>nêtre Aide                                                                                                    | <ul> <li>-</li> <li>-</li></ul>                                      | + 100                                                                                                    |
| d1_to,<br>hier<br>                                      | sur 1<br>_d9_sub<br>Édition<br>• • •<br>• •<br>• •<br>• •<br>• •<br>• •<br>• •<br>• •<br>• •                                                                                                    | Polygo<br><u>A</u> ffic                                                                                                    | P<br>onSandri<br>thage<br>10 ⊻<br>fx ∑<br>C<br>ode3 t<br>4<br>6<br>5<br>8<br>5<br>14                                                                                                    | ar défaut F<br>eCoarser-dom<br>Insertion Fo<br>G I S<br>I G I S<br>I node1<br>BAF01_adult<br>HSI<br>0,00<br>0,00<br>0,00                                                                                                    | rançais (France)<br>_Troncon D_74_7_<br>rrmat                                                                                                    | □□1           detailled_mesh.           ieuille         Donnér           □         □           □         □           □         □           □         □           □         □           □         □           □         □           □         □           □         □           □         □           □         □           □         □           □         □           □         □           □         □           □         □           □         □           □         □           □         □           □         □           □         □           □         □           □         □           □         □           □         □           □         □           □         □           □         □           □         □           □         □           □         □                                                                                                    | Image: Constraint of the second second sec                                                                                                    | nne:;Somme:0<br>Calc<br>nêtre Aide<br>↑                                                                                                    |                                                                                                    | + 100                                                                                                    |
| d1_to,<br>hier<br>                                      | sur 1<br>_d9_sub<br>Édition<br>> • •<br>0n Sans<br>e1_noc<br>0<br>10<br>10<br>10<br>10<br>10<br>10<br>17<br>17                                                                                                    | Polygo<br>Affici<br>-<br>B<br>be2 no<br>-<br>-<br>-<br>-<br>-<br>-<br>-<br>-<br>-<br>-<br>-<br>-<br>-                                                              | ponSandre<br>thage<br>10<br>fx Σ<br>code3 t<br>4<br>6<br>5<br>8<br>5<br>8<br>5<br>4                                                                                                    | ar défaut F<br>eCoarser-dom<br>Insertion Fo<br>C I &<br>G I &<br>BAF01_adult<br>HSI]<br>0,000<br>0,000<br>0,000<br>0,000<br>0,000                                                                                                    | rançais (France)<br>_Troncon D_74_7_<br>rrmat                                                                                                    | □□1           detailled_mesh.           ieuille         Donnér           □         □           □         □           □         □           □         □           □         □           □         □           □         □           □         □           □         □           □         □           □         □           □         □           □         □           □         □           □         □           □         □           □         □           □         □           □         □           □         □           □         □           □         □           □         □           □         □           □         □           □         □           □         □           □         □           □         □           □         □           □         □           □         □      □         □         □ </td <td>Image         Moye           bxt - LibreOffice         es           es         Qutils         Feg           Image: Algorithm         Algorithm         Image: Algorithm           Image: Algorithm         Image: Algorithm         Image: Algorithm           Image: Algorithm         Image: Algorithm         Image: Algorithm           Image: Algorithm         Image: Algorithm         Image: Algorithm           Image: Algorithm         Image: Algorithm         Image: Algorithm           Image: Algorithm         Image: Algorithm         Image: Algorithm           Image: Algorithm         Image: Algorithm         Image: Algorithm           Image: Algorithm         Image: Algorithm         Image: Algorithm           Image: Algorithm         Image: Algorithm         Image: Algorithm           Image: Algorithm         Image: Algorithm         Image: Algorithm           Image: Algorithm         Image: Algorithm         Image: Algorithm           Image: Algorithm         Image: Algorithm         Image: Algorithm           Image: Algorithm         Image: Algorithm         Image: Algorithm           Image: Algorithm         Image: Algorithm         Image: Algorithm           Image: Algorithm         Image: Algorithm         Image: Algorithm</td> <td>nne:;Somme:0<br/>Calc<br/>petre Aide<br/>•</td> <td></td> <td>+ 100<br/>- + 100<br/></td>                                                                                                    | Image         Moye           bxt - LibreOffice         es           es         Qutils         Feg           Image: Algorithm         Algorithm         Image: Algorithm           Image: Algorithm         Image: Algorithm         Image: Algorithm           Image: Algorithm         Image: Algorithm         Image: Algorithm           Image: Algorithm         Image: Algorithm         Image: Algorithm           Image: Algorithm         Image: Algorithm         Image: Algorithm           Image: Algorithm         Image: Algorithm         Image: Algorithm           Image: Algorithm         Image: Algorithm         Image: Algorithm           Image: Algorithm         Image: Algorithm         Image: Algorithm           Image: Algorithm         Image: Algorithm         Image: Algorithm           Image: Algorithm         Image: Algorithm         Image: Algorithm           Image: Algorithm         Image: Algorithm         Image: Algorithm           Image: Algorithm         Image: Algorithm         Image: Algorithm           Image: Algorithm         Image: Algorithm         Image: Algorithm           Image: Algorithm         Image: Algorithm         Image: Algorithm           Image: Algorithm         Image: Algorithm         Image: Algorithm                                                                                                    | nne:;Somme:0<br>Calc<br>petre Aide<br>•                                                                                                    |                                                                                                    | + 100<br>- + 100<br>                                                                                                    |
| A node                                                  | sur 1<br>_d9_sub,<br>Édition<br>on Sans<br>e1 noc<br>10<br>10<br>10<br>10<br>10<br>17<br>17<br>17                                                                                                    | Polygo<br>Affic<br>B<br>B<br>12<br>8<br>17<br>6<br>23<br>9<br>27                                                                                                   | P onSandre<br>thage<br>10<br>fx Σ<br>c<br>ode3 f<br>4<br>6<br>5<br>8<br>5<br>14<br>10                                                                                                    | ar défaut F<br>eCoarser-dom<br>Insertion Fo<br>BAF01_adult<br>HSI]<br>0,00<br>0,00<br>0,00<br>0,00<br>0,00<br>0,00<br>0,00                                                                                                    | rançais (France)<br>_Troncon D_74_7_<br>rrmat                                                                                                    | □□1           detailled_mesh.           reuille         □onnén           □□         □           □□         □           □□         □           □□         □           □□         □           □□         □           □         □           □         □           □         □           □         □           □         □           □         □           □         □           □         □           □         □           □         □           □         □           □         □           □         □           □         □           □         □           □         □           □         □           □         □           □         □           □         □           □         □           □         □           □         □           □         □           □         □           □         □           □         □ </td <td>Image: Constraint of the second second sec</td> <td>nne:;Somme:0<br/>Calc<br/>petre Aide<br/>•</td> <td></td> <td>+ 100</td> | Image: Constraint of the second second sec                                                                                                    | nne:;Somme:0<br>Calc<br>petre Aide<br>•                                                                                                    |                                                                                                    | + 100                                                                                                    |
| A node                                                  | sur 1<br>_d9_sub,<br>Édition<br>on Sans<br>e1 noc<br>10<br>10<br>10<br>10<br>10<br>17<br>17<br>17                                                                                                    | Polyge<br>Affic<br>                                                                                                    | P<br>onSandri<br>thage<br>10 ↓<br>fx ∑<br>C<br>ode3 t<br>C<br>ode3 t<br>4<br>6<br>5<br>5<br>8<br>5<br>14<br>14<br>14<br>10<br>9                                                                                                    | ar défaut F<br>eCoarser-dom<br>Insertion Fc<br>B & &<br>G I S<br>I G I S<br>I G I S<br>I BAF01 adult<br>HSI<br>0,00<br>0,00<br>0,00<br>0,00<br>0,00<br>0,00                                                                                                    | rançais (France)<br>_Troncon D_74_7_<br>prmat_Styles E<br>                                                                                                    | □□1           detailled_mesh.           reuille         Donné           isplit         z           isplit         z           0         89,1           0         89,2           0         89,2           0         89,2           0         89,2           0         89,2           0         89,2           0         89,2           0         89,2           0         89,2           0         89,0           0         89,0           0         89,0           0         89,0           0         89,0           0         89,0                                                                                                    | Image         Moye           bxt - LibreOffice         es         Qutils         Fer           Image         Image <tdi< td=""><td>nne:;Somme:0<br/>Calc<br/>nêtre Aide<br/>→ □ → 1 → 9<br/>→ □ → 1 → 9<br/>→ ±   \$<br/>G<br/>h<br/>[m]<br/>0,00378119<br/>0,0059228<br/>0,0059119<br/>0,0059119<br/>0,1256887<br/>0,12947111<br/>0,0965734<br/>0,0846667</td><td><ul> <li>↓ 3↓ 7</li> <li>% 0,0</li> <li>×</li> <li>% 0,0</li> <li>×</li> <li>×</li></ul></td><td>+ 100</td></tdi<>                                                                                                    | nne:;Somme:0<br>Calc<br>nêtre Aide<br>→ □ → 1 → 9<br>→ □ → 1 → 9<br>→ ±   \$<br>G<br>h<br>[m]<br>0,00378119<br>0,0059228<br>0,0059119<br>0,0059119<br>0,1256887<br>0,12947111<br>0,0965734<br>0,0846667          | <ul> <li>↓ 3↓ 7</li> <li>% 0,0</li> <li>×</li> <li>% 0,0</li> <li>×</li> <li>×</li></ul>                                    | + 100                                                                                                    |
| d1_to,<br>hier<br>beratio                               | sur 1<br>_d9_sub,<br>Édition<br>                                                                                                    | Polyge<br>Affic<br>-<br>-<br>-<br>-<br>-<br>-<br>-<br>-<br>-<br>-<br>-<br>-<br>-                                                                                   | P.P.<br>P. P. C. C. C. C. C. C. C. C. C. C. C. C. C.                                                                                                    | ar défaut F<br>eCoarser-dom<br>Insertion Fc<br>B K B<br>G I S<br>node1<br>BAF01 adult<br>HSI)<br>0,00<br>0,00<br>0,00<br>0,00<br>0,00<br>0,00<br>0,00                                                                                                    | rançais (France)<br>_Troncon D_74_7_<br>prmat_Styles E<br>                                                                                                    | □□1           detailled_mesh.           reuille         Donné           □         □           □         □           □         □           □         □           □         □           □         □           □         □           □         □           □         □           □         □           □         □           □         □           □         □           □         □           □         □           □         0           0         89,2           □         0           □         0           □         0           □         0           □         0           □         0           □         0           □         0           □         0           □         0           □         0           □         0           □         0           □         0           □         0           □         0                                                                                                    | Image         Moye           bxt - LibreOffice         es         Qutils         Feg           Image         Image                                                                                                    | nne:;Somme:0<br>Calc<br>nêtre Aide<br>↑ ↓ ↑↓ ↑<br>★ ★ ↓ ↑ ↓ ↑<br>G<br>h<br>0,00378119<br>0,007241<br>0,0059228<br>0,0059119<br>0,0059119<br>0,1256887<br>0,1256887<br>0,12947111<br>0,0846967347<br>0,0846967347 | <ul> <li>-</li> <li>-</li></ul>                                      | + 100<br>- + 100<br>                                                                                                    |
| d1_to,<br>thier<br>beratio                              | sur 1<br>d9_sub,<br>Édition<br>on Sans<br>e1<br>noc<br>10<br>10<br>10<br>17<br>17<br>17<br>17<br>17<br>17                                                                                                    | Polygo<br>Affici<br>•<br>•<br>•<br>•<br>•<br>•<br>•<br>•<br>•<br>•<br>•<br>•<br>•<br>•<br>•<br>•<br>•<br>•                                                         | P         P           conSandr         thage           10         ✓           fx         Σ           c         0           fx         Σ           c         0           fx         Σ           c         0           fx         Σ           c         0           fx         Σ           fx         Σ           c         10           g         14           10         9           g         14           10         9 | ar défaut F<br>eCoarser-dom<br>Insertion Fc<br>BAF01 adult<br>HSI 0,000<br>0,000<br>0,000                                                                                                    | rançais (France)<br>_Troncon D_74_7_<br>rrmat                                                                                                    | □□1           detailled_mesh.           seuille         Donnée           □         □           □         □           □         □           □         □           □         □           □         □           □         □           □         □           □         □           □         □           □         □           □         □           □         □           □         □           □         □           □         □           □         □           □         □           □         0           □         0           □         0           □         0           □         0           □         0           □         0           □         0           □         0           □         0           □         0           □         0           □         0           □         0           □         □                                                                                                    | Image: Constraint of the second second sec                                                                                                    | nne:;Somme:0<br>Calc<br>netre Aide<br>↑                                                                                                    | <ul> <li>V</li> <li>V</li></ul>                                      | + 100<br>- + 100<br>                                                                                                    |
| d1_to,<br>hier<br>• • • • • • • • • • • • • • • • • • • | sur 1<br>d9_sub<br>d_filion<br>on Sans<br>e1 noc<br>10<br>10<br>10<br>10<br>10<br>10<br>10<br>10<br>10<br>10                                                                                                    | Polygo<br>Affic<br>                                                                                                    | P         P           conSandr         chage           l         l           l         l           fx         Σ           c         l           c         l           d         l           d         l           d         l           d         l           d         l           d         l                                                                                                    | ar défaut F<br>eCoarser-dom<br>Insertion Fo<br>C I S<br>G I S<br>= node1<br>BAF01_adult<br>HSI]<br>0,00<br>0,00<br>0,00<br>0,00<br>0,00<br>0,00<br>0,00                                                                                                    | rançais (France)<br>_Troncon D_74_7_<br>rrmat                                                                                                    | □□1           detailled_mesh.           seuille         Donnér           □□         □           □□         □           □□         □           □□         □           □□         □           □□         □           □□         □           □□         □           □□         □           □□         □           □□         □           □□         □           □□         □           □□         □           □□         □           □□         □           □□         □           □□         □           □□         □           □□         □           □□         □           □□         □           □□         □           □□         □           □□         □           □         □           □         □           □         □           □         □           □         □           □         □           □         □           □                                                                                                    | Image         Moye           bxt - LibreOffice         es           es         Qutils         Feg           Image:         Image:         Image:           Image:         Image:         Image:           Image:         Image:         Image:           Image:         Image:         Image:           Image:         Image:         Image:         Image:           Image:         Image:         Image:         Image:         Image:           Image:         Image:         Image:         Image:         Image:         Image:           Image:         Image:                                                                                                    | nne: ; Somme: 0<br>Calc<br>netre Aide<br>•                                                                                                    | <ul> <li>↓ 3↓ ↓</li> <li>♥ 00</li> <li>♥ 00</li> <li>♥</li> <li>♥ 00</li> <li>♥</li> <li>♥ 00</li> <li>♥</li> <li>♥<td>+ 100<br/>- + 100<br/></td></li></ul> | + 100<br>- + 100<br>                                                                                                    |
| Anne 1 data data data data data data data da            | sur 1<br>d9_sub<br>f_dition<br>f_dition<br>f<br>dition<br>f<br>dition<br>f<br>f_dition<br>f<br>dition<br>f<br>dition | Polyge<br>Affic<br>B<br>B<br>E<br>2<br>12<br>8<br>17<br>6<br>23<br>9<br>27<br>8<br>27<br>8<br>21<br>20<br>12<br>12<br>12<br>12<br>12<br>12<br>12<br>12<br>12<br>12 | P         P           conSandr         hage           log         fx           fx         Σ           code3         I           fx         5           log         5           14         6           14         14           9         10           ed9_subs         10                                                                                                    | ar défaut F<br>eCoarser-dom<br>Insertion Fo<br>C I S<br>G I S<br>C I S<br>C C I S<br>C C I S<br>C C I S<br>C C I S<br>C C I S<br>C C C S<br>C C C C C C C C C C C C C C C | rançais (France)<br>_Troncon D_74_7_<br>rrmat                                                                                                    | □□1           detailled_mesh.           reuille         □onnén           □□         □           □□         □           □□         □           □□         □           □□         □           □□         □           □□         □           □□         □           □□         □           □□         □           □□         □           □□         □           □□         □           □□         □           □□         □           □□         □           □□         □           □□         □           □□         □           □□         □           □□         □           □□         □           □□         □           □□         □           □□         □           □□         □           □□         □           □□         □           □□         □           □□         □           □□         □           □         □           □                                                                                                    | Image         Moye           bxt - LibreOffice         es           es         Qutils         Feg           Image: Algorithm         Algorithm         Image: Algorithm           Image: Algorithm         Image: Algorithm         Image: Algorithm           909332275391         Image: Algorithm         Image: Algorithm           909332275391         Image: Algorithm         Image: Algorithm           9109332275391         Image: Algorithm         Image: Algorithm           943229675293         Image: Algorithm         Image: Algorithm           943229675293         Image: Algorithm         Image: Algorithm           943229675293         Image: Algorithm         Image: Algorithm           943229629557         Image: Algorithm         Image: Algorithm           9201000         Image: Algorithm         Image: Algorithm           920217081706         Image: Algorithm         Image: Algorithm           920217081706         Image: Algorithm         Image: Algorithm           920217081706         Image: Algorithm         Image: Algorithm           920217081706         Image: Algorithm         Image: Algorithm           920217081706         Image: Algorithm         Image: Algorithm           920217081706         Image: Algorithm <td>nne: ; Somme: 0<br/>Calc<br/>petre Aide<br/>• ■ • ↑ ↓ • • • • • • • • • • • • • • • • •</td> <td></td> <td>+ 100<br/>→<br/>100<br/>→<br/>10<br/>→<br/>100<br/>→<br/>100</td> | nne: ; Somme: 0<br>Calc<br>petre Aide<br>• ■ • ↑ ↓ • • • • • • • • • • • • • • • • •                                                                                                    |                                                                                                    | + 100<br>→<br>100<br>→<br>10<br>→<br>100<br>→<br>100 |

## Using the interpolation tool

#### Preamble

The objective of this last part of the tutorial is to find out the habitat values for a discharge time series using the Interpolation tool.

- Open the <hi #9BFFFF>**Tools**</hi> tab.
- Open the <hi #9BFFF>Interpolation</hi> sub-tab.

#### \*User guide: Interpolation

#### Available data

- If necessary, click on the <hi #9BFFFF>Available data</hi> group to open it.
- Select the habitat file 'd1\_to\_d9\_sub\_PolygonSandreCoarser-dom.hab'.
- Check that the '*Tronçon D*' is selected.
- Check that the 'BAF01\_adult\_HV\_Dominant' is selected.

| Project Hydraulic Substrat                                                                           | Habitat     | Calc. Data     | explorer T  | pols                 |                                |     |                        |            |  |
|----------------------------------------------------------------------------------------------------|-------------|----------------|-------------|----------------------|--------------------------------|-----|------------------------|------------|--|
| Interpolation Hydroxionature                                                                         | New tor     |                |             |                      |                                |     |                        |            |  |
| nyurusgnature                                                                                        | i New Lot   | is coming soon |             |                      |                                |     |                        |            |  |
| <ul> <li>Available data</li> <li>Select an habitat file</li> </ul>                                   |             |                |             |                      |                                |     |                        |            |  |
| d1_to_d9_sub_PolygonSandre                                                                           | Coarser-dom | .hab           |             |                      |                                |     |                        | ~          |  |
| Select a reach                                                                                       |             |                |             |                      |                                |     |                        |            |  |
| Tronçon D                                                                                            |             |                |             |                      |                                |     |                        | ~          |  |
| unit min :                                                                                           |             |                |             | 9.2                  |                                |     |                        |            |  |
| unit max :                                                                                           |             |                |             | 259.0                |                                |     |                        |            |  |
| unit type :                                                                                          |             |                |             | discharge [m³/s]     |                                |     |                        |            |  |
| aquatic animal(s) :                                                                                  |             |                |             |                      |                                |     |                        |            |  |
|                                                                                                    |             |                |             |                      |                                |     |                        |            |  |
|                                                                                                    |             |                | export empt | v required text file |                                |     |                        |            |  |
|                                                                                                    |             |                | export empt | y required text file |                                |     |                        |            |  |
| Desired data                                                                                         |             |                | export empt | y required text file |                                |     |                        |            |  |
| Desired data<br>from a sequence                                                                      |             |                | export empt | y required text file |                                | fro | m .txt file            | e          |  |
| Desired data<br>from a sequence<br>min 9.2                                                           | max         | 259.0          | export empt | y required text file | [m³/s] run                     | fro | m .txt file            | e          |  |
| Desired data<br>from a sequence<br>min 9.2                                                           | max         | 259.0          | export empt | y required text file | [m³/s] run                     | fro | m .txt file            | e<br>d run |  |
| Desired data     from a sequence     min 9.2                                                         | max         | 259.0          | export empt | y required text file | [m³/s] <u>run</u>              | fro | m .txt fik<br>load and | e<br>{ run |  |
| Desired data     from a sequence     min 9.2  HABBY says :                                           | max         | 259.0          | export empt | y required text file | [m³/s]                         | fro | m .txt file            | e<br>d run |  |
| Desired data     from a sequence     min 9.2  HABBY says : Créez ou ouvrez un projet. Projet ouvert. | max         | 259.0          | export empt | y required text file | [m³/s] run                     | fro | m .bxt file            | e<br>frun  |  |
| Desired data     from a sequence     min 9.2  HABBY says : Créez ou ouvrez un projet. Projet ouvert. | max         | 259.0          | export empt | y required text file | [m³/s]                         | fro | m .txt file            | e          |  |
| Desired data     from a sequence     min 9.2  HA88Y says : Créez ou ouvrez un projet. Projet ouvert. | max         | 259.0          | export empt | y required text file | [m³/s] <b>run</b>              | fro | m .txt file            | e<br>Irun  |  |
| Desired data     from a sequence     min 9.2  HABBY says : Créez ou ouvrez un projet. Projet ouvert. | max         | 259.0          | export empt | y required text file | [m <sup>1</sup> /s] <u>run</u> | fro | m .txt file            | e<br>d run |  |

The <hi #9BFFFF>**Desired data**</hi> group is then ready to choose the data to be interpolated.

#### **Desired data**

- If necessary, close the <hi #9BFFFF>**Data available**</hi> group.
- If necessary, click on the <hi #9BFFFF>**Desired data**</hi> group to open it.
- Select the discharge chronicle file '*discharge\_chronicle.txt*' with the <hi #47B5E6>**[load and run]**</hi> button of the group <hi #9BFFFF>**from .txt file**</hi>.

|                                                                                                    | strate Habitat Calc. Data explorer              | 10015                                                                          |                                                           |                          |                     |
|----------------------------------------------------------------------------------------------------|-------------------------------------------------|--------------------------------------------------------------------------------|-----------------------------------------------------------|--------------------------|---------------------|
| Interpolation Hydrosign                                                                                                   | ature New tools coming soon                     |                                                                                |                                                           |                          |                     |
| Available data                                                                                                    |                                                 |                                                                                |                                                           |                          |                     |
| <ul> <li>Desired data</li> </ul>                                                                                          |                                                 |                                                                                |                                                           |                          |                     |
| from a sequence                                                                                                    |                                                 |                                                                                |                                                           | from .                   | bxt file            |
| min 9.2                                                                                                    | max 259.0                                       | by                                                                             | [m³/s]                                                    | run loa                  | d and run           |
| Select file                                                                                                    |                                                 |                                                                                |                                                           |                          |                     |
|                                                                                                    |                                                 |                                                                                |                                                           |                          |                     |
| ← → * ↑ _ « 1                                                                                                    | ¿LEMAC > Tuto_TELEMAC_example_data              | HYDRAULIQUE                                                                    | ~ 0                                                       |                          | s : HYDR            |
| Organiser 👻 Nouvea                                                                                                    | u dossier                                       |                                                                                |                                                           | 8== -                    |                     |
| E Bureau ^                                                                                                    | Nom                                             | Modifié le                                                                     | Туре                                                      | Taille                   |                     |
| Documents                                                                                                    | discharge_chronicle.txt                         | 16/03/2021 15:04                                                               | Fichier TXT                                               | 1 Ko                     |                     |
| 📰 Images                                                                                                    | indexHYDRAU.txt                                 | 01/03/2021 16:22                                                               | Fichier TXT                                               | 1 Ko                     |                     |
| Musique                                                                                                    |                                                 |                                                                                |                                                           |                          |                     |
| Objets 3D                                                                                                    |                                                 |                                                                                |                                                           |                          |                     |
| 🕂 Téléchargement: 🗸                                                                                                    |                                                 |                                                                                |                                                           |                          |                     |
| Nom                                                                                                    | du fichier : discharge_chronicle.txt            |                                                                                | ~                                                         | File (*.txt)             |                     |
|                                                                                                    |                                                 |                                                                                |                                                           | Ouvrir 🖉                 | Annule              |
|                                                                                                    |                                                 |                                                                                |                                                           |                          | Parmane             |
|                                                                                                    |                                                 |                                                                                |                                                           | •                        |                     |
|                                                                                                    |                                                 |                                                                                |                                                           |                          |                     |
|                                                                                                    |                                                 |                                                                                |                                                           |                          |                     |
|                                                                                                    |                                                 |                                                                                |                                                           |                          |                     |
|                                                                                                    |                                                 |                                                                                |                                                           |                          |                     |
| HARRY dit :                                                                                                    |                                                 |                                                                                |                                                           |                          |                     |
| HABBY dit :                                                                                                    |                                                 |                                                                                |                                                           |                          |                     |
| HABBY dit :<br>Projet ouvert.<br>HB: L'option de calcul substrat ;                                                        | pourcentage est désactivée pour le calcul d'hat | bitat ()a méthode de classification du                                         | substrat dans le .hab n'e:                                | it pas de type pourcenta | ge).                |
| HABBY dit :<br>Projet ouvert.<br>HB: L'option de calcul substrat ;<br>Habitat en cours<br>Marning: Valeurs d'habitat inco | pourcentage est désactivée pour le calcul d'hat | bitat (la méthode de classification du<br>courbe de préférence n'est pas suffi | substrat dans le .hab n'e:<br>sante vis-à-vis de l'hydrax | it pas de type pourcenta | ge).<br>s : 9.2, 2: |

The interpolated results are then displayed in the <hi #9BFFFF>Interpolated results</hi>

#### Interpolated results

- If necessary, close the <hi #9BFFFF>**Desired data**</hi> group.
- If necessary, click on the <hi #9BFFFF>Interpolated results</hi> group to open it.

Last update: 2022/01/17 11:26

| <br> |
|------|
|      |
|      |
|      |
|      |
|      |

• Click the <hi #47B5E6>[run]</hi> button of <hi #9BFFFF>View interpolated chronicle:</hi> to display the interpolated chronicle.

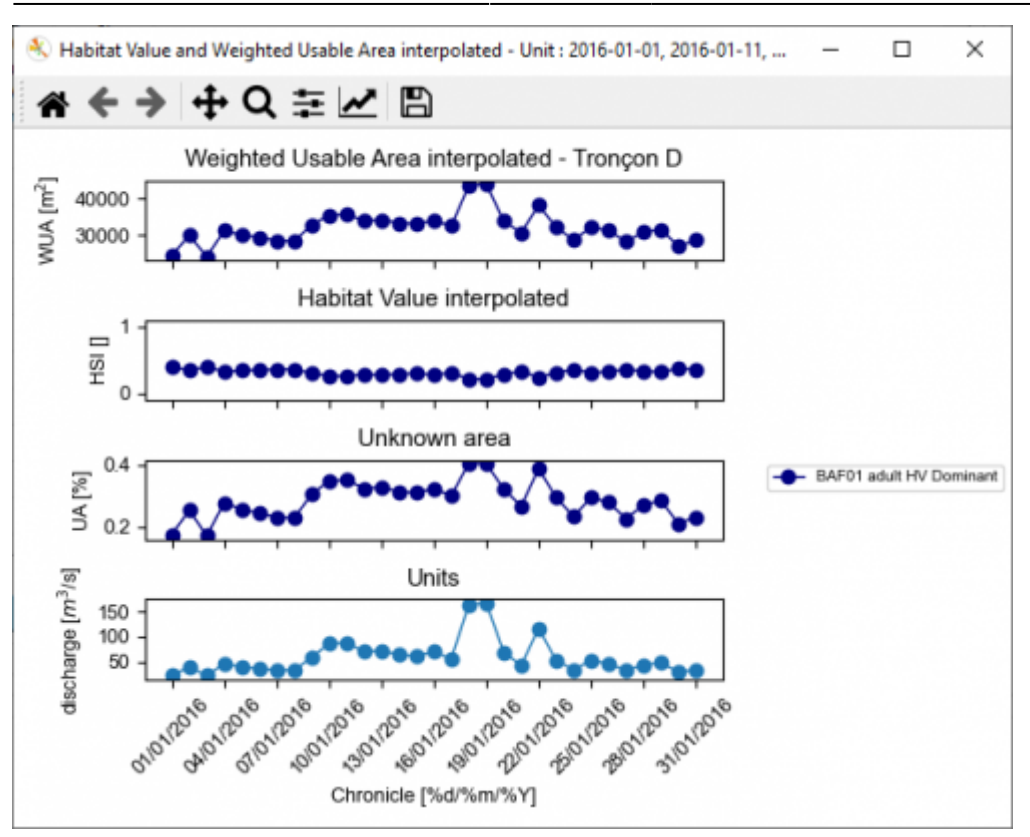

#### From: https://habby.wiki.inrae.fr/ - **HABBY**

Permanent link: https://habby.wiki.inrae.fr/doku.php?id=en:tutorials:telemac

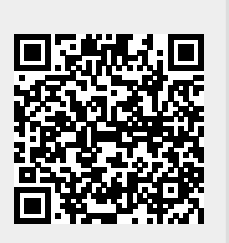

Last update: 2022/01/17 11:26